# **SAMSUNG TECHWIN**

# **Positioning System**

User Manual

SCU-2370 SCU-9080 SCU-VAC

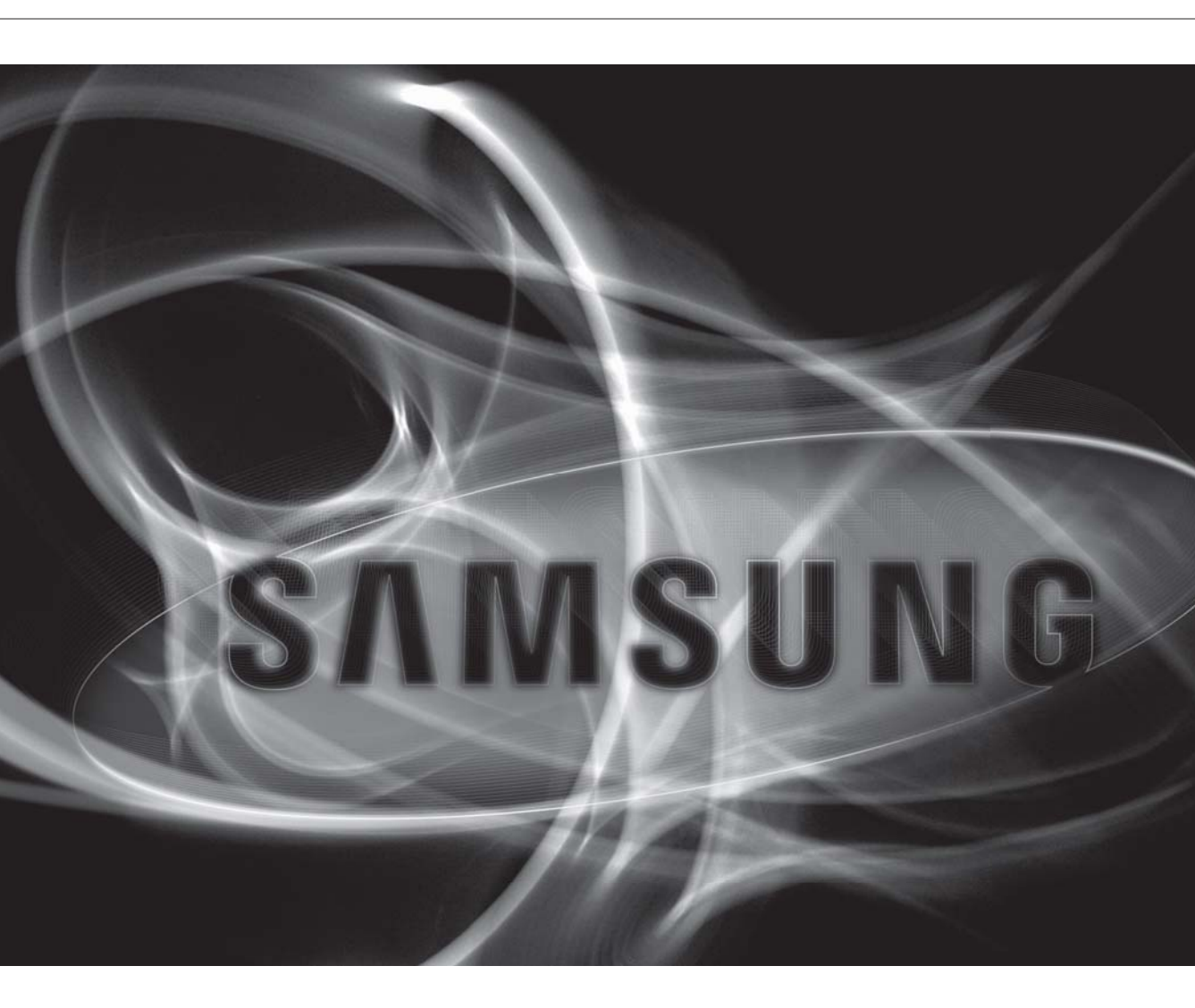

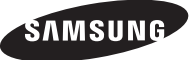

### **Positioning System**

User Manual

#### Copyright ©2012 Samsung Techwin Co., Ltd. All rights reserved.

#### Trademark

**SAMSUNG TECHNIN** is the registered logo of Samsung Technin Co., Ltd. The name of this product is the registered trademark of Samsung Technin Co., Ltd. Other trademarks mentioned in this manual are the registered trademark of their respective company.

#### Restriction

Samsung Techwin Co., Ltd shall reserve the copyright of this document. Under no circumstances, this document shall be reproduced, distributed or changed, partially or wholly, without formal authorization of Samsung Techwin.

#### Disclaimer

Samsung Techwin makes the best to verify the integrity and correctness of the contents in this document, but no formal guarantee shall be provided. Use of this document and the subsequent results shall be entirely on the user's own responsibility. Samsung Techwin reserves the right to change the contents of this document without prior notice.

#### Warranty

If the product does not operate properly in normal conditions, please let us know. Samsung Techwin will resolve the problem for free of charge. The warranty period is 3 years. However, the followings are excluded:

- If the system behaves abnormally because you run a program irrelevant to the system operation.
- Deteriorated performance or natural worn-out in process of time

Design and specifications are subject to change without prior notice.

# safety information

### CAUTION

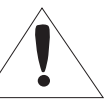

RISK OF ELECTRIC SHOCK. DO NOT OPEN

# CAUTION: TO REDUCE THE RISK OF ELECTRIC SHOCK, DO NOT REMOVE COVER (OR BACK) NO USER SERVICEABLE PARTS INSIDE. REFER SERVICING TO QUALIFIED SERVICE PERSONNEL.

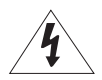

This symbol indicates that dangerous voltage consisting a risk of electric shock is present within this unit.

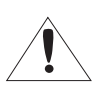

This symbol indicates that there are important operating and maintenance instructions in the literature accompanying this unit.

### WARNING

- To reduce the risk of fire or electric shock, do not expose this appliance to rain or moisture.
- To prevent injury, this apparatus must be securely attached to the floor/wall in accordance with the installation instructions.
- REPLACE WITH SAME TYPE F8AL 250V FUSE(F1, F2)

#### WARNING

- 1. Be sure to use only the standard adapter that is specified in the specification sheet. Using any other adapter could cause fire, electrical shock, or damage to the product.
- 2. Incorrectly connecting the power supply or replacing battery may cause explosion, fire, electric shock, or damage to the product.
- 3. Do not connect multiple cameras to a single adapter. Exceeding the capacity may cause abnormal heat generation or fire.
- 4. Securely plug the power cord into the power receptacle. Insecure connection may cause fire.
- 5. When installing the camera, fasten it securely and firmly. The fall of camera may cause personal injury.
- 6. Do not place conductive objects (e.g. screwdrivers, coins, metal parts, etc.) or containers filled with water on top of the camera. Doing so may cause personal injury due to fire, electric shock, or falling objects.
- 7. Do not install the unit in humid, dusty, or sooty locations. Doing so may cause fire or electric shock.
- 8. If any unusual smells or smoke come from the unit, stop using the product. In such case, immediately disconnect the power source and contact the service center. Continued use in such a condition may cause fire or electric shock.
- 9. If this product fails to operate normally, contact the nearest service center. Never disassemble or modify this product in any way. (SAMSUNG is not liable for problems caused by unauthorized modifications or attempted repair.)

10. When cleaning, do not spray water directly onto parts of the product. Doing so may cause fire or electric shock.

**CAUTION -** Danger of explosion if battery is incorrectly replaced. Replace only with the same or equivalent type.

#### CAUTION

- 1. Do not drop objects on the product or apply strong blows to it. Keep away from a location subject to excessive vibration or magnetic interference.
- 2. Do not install in a location subject to high temperature (over 50°C), low temperature (below -50°C), or high humidity. Doing so may cause fire or electric shock.
- 3. If you want to relocate the already installed product, be sure to turn off the power and then move or reinstall it.
- 4. Remove the power plug from the outlet when there is a lighting storm. Neglecting to do so may cause fire or damage to the product.

# safety information

- 5. Keep out of direct sunlight and heat radiation sources. It may cause fire.
- 6. Install it in a place with good ventilation.
- 7. Avoid aiming the camera directly towards extremely bright objects such as sun, as this may damage the CCD image sensor.
- 8. Apparatus shall not be exposed to dripping or splashing and no objects filled with liquids, such as vases, shall be placed on the apparatus.
- 9. Do not expose the camera to radioactivity. Radioactivity exposure may damage the CCD.

#### **FCC Statement**

This device complies with part 15 of the FCC Rules. Operation is subject to the following two conditions :

- 1) This device may not cause harmful interference, and
- 2) This device must accept any interference received including interference that may cause undesired operation.

#### CAUTION

This equipment has been tested and found to comply with the limits for a Class A digital device, pursuant to part 15 of FCC Rules. These limits are designed to provide reasonable protection against harmful interference when the equipment is operated in a commercial environment.

This equipment generates, uses, and can radiate radio frequency energy and, if not installed and used in accordance with the instruction manual, may cause harmful interference to radio communications. Operation of this equipment in a residential area is likely to cause harmful interference in which case the user will be required to correct the interference at his own expense.

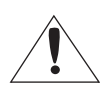

#### IC Compliance Notice

This Class A digital apparatus meets all requirements of the Canadian Interference.-Causing Equipment Regulations of ICES-003.

#### Correct Disposal of This Product (Waste Electrical & Electronic Equipment)

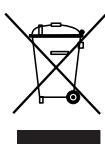

(Applicable in the European Union and other European countries with separate collection systems) This marking on the product, accessories or literature indicates that the product and its electronic accessories (e.g. charger, headset, USB cable) should not be disposed of with other household waste at the end of their working life. To prevent possible harm to the environment or human health from uncontrolled waste disposal, please separate these items from other types of waste and recycle them responsibly to promote the sustainable reuse of material resources.

Household users should contact either the retailer where they purchased this product, or their local government office, for details of where and how they can take these items for environmentally safe recycling. Business users should contact their supplier and check the terms and conditions of the purchase contract. This product and its electronic accessories should not be mixed with other commercial wastes for disposal.

#### Correct disposal of batteries in this product

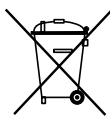

(Applicable in the European Union and other European countries with separate battery return systems.) This marking on the battery, manual or packaging indicates that the batteries in this product should not be disposed of with other household waste at the end of their working life. Where marked, the chemical symbols Hg, Cd or Pb indicate that the battery contains mercury, cadmium or lead above the reference levels in EC Directive 2006/66. If batteries are not properly disposed of, these substances can cause harm to human health or the environment.

To protect natural resources and to promote material reuse, please separate batteries from other types of waste and recycle them through your local, free battery return system.

# important safety instructions

- 1. Read these instructions.
- 2. Keep these instructions.
- 3. Heed all warnings.
- 4. Follow all instructions.
- 5. Do not use this apparatus near warter.
- 6. Clean only with dry cloth.
- 7. Do not block any ventilation openings. Install in accordance with the manufacturer's instructions.
- 8. Do not install near any heat sources such as radiators, heat registers, or other apparatus (including amplifiers) that produce heat.
- 9. Do not defeat the safety purpose of the polarized or grounding-type plug. A polarized plug has two blades with one wider than the other. A grounding type plug has two blades and a third grounding prong. The wide blade or the third prong is provided for your safety. If the provided plug does not fit into your outlet, consult an electrician for replacement of the obsolete outlet.
- 10.Protect the power cord from being walked on or pinched particularly at plugs, convenience receptacles, and the point where they exit from the apparatus.
- 11. Only use attachments/accessories specified by the manufacturer.
- 12. Use only with the cart, stand, tripod, bracket, or table specified by the manufacturer, or sold with the apparatus. When a cart is used, use caution when moving the cart/apparatus combination to avoid injury from tip-over.
- 13. Unplug this apparatus during lightning storms or when unused for long periods of time. When a cart is used, use caution when moving the cart/apparatus combination to avoid injury from tip-over.
- 14. Refer all servicing to qualified service personnel. Servicing is required when the apparatus has been damaged in any way, such as powersupply cord or plug is damaged, liquid has been spilled or objects have fallen into the apparatus, the apparatus has been exposed to rain or moisture, does not operate normally, or has been dropped.

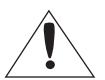

Apparatus shall not be exposed to dripping or splashing and no objects filled with liquids, such as vases, shall be placed on the apparatus

### Service Instruction

CAUTION - These servicing instructions are for use by Qualified service personnel only. To reduce the risk of electric shock, do not perform any servicing other than taht contained in the operating instructions unless you are qualified to do so.

#### WARNING

To prevent injury, this apparatus must be securely attached to the floor/wall in accordance with the installation instructions.

#### CAUTION

These servicing instructions are for use by qualified service personnel only. To reduce the risk of electric shock, do not perform any servicing other than that contained in the operating instructions unless you are qualified to do so.

# PRECAUTIONS ON INSTALLATION AND USE

- Be sure to install the product vertically. Do never place it in other ways or reversely.
- For safety reasons to prevent a risk of accidental drop-off, use a strong safety chain while installing the product.
- The wall where you intend to install the product should be firm and solid as well as the screws in order to prevent a risk of drop-off.
- Pay special attention to safe transportation. A sudden impact may cause a damage to the product.
- When connecting the power, communication, video and lightening device using the cable gland, seal off the cable gland with a Teflon tape (PTFE) so that no water can inflow.
- If you need to open the housing for the installation work, be sure to turn off the product before proceeding.
- Use only the provided or rated AC adapter.
- Use only power adapter with 24V AC, 6A or higher that satisfies the power specifications. (UL Listed Class 2 Adapter)
- Replace the battery if "Invalid RTC" message appears on the screen when turning on/off. (Note that the message "Invalid RTC" can appear when the time has been initialized too. Be sure to set the time when purchased or after the system initialization.)

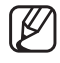

• For product consulting, contact your nearest retailer. Note that servicing may be chargeable for using a special equipment such as an extension ladder.

This is an assistant device to the monitoring system; the company do not take responsibility for any financial or physical damage to the product that may occur due to theft, fire or natural disasters.

# CAUTIONS FOR OPERATING TEMPERATURE

- 1. The camera cannot operate properly at temperatures lower than -50°C.
- **2.** Even if the surrounding temperature is -50°C or higher, the camera may not thaw itself and operate properly depending on the installation environment.
- 3. Always keep the power on, so the camera can maintain its internal temperature at -10°C or higher.
- 4. If the camera was turned on after being left at temperatures lower than -50°C for a long duration:
  - If the internal temperature is lower than -20°C, the camera does not transmit video signals and displays a black screen along with the "Wait to warm up(xx Left)" message, instead of operating properly.
  - If the internal temperature is higher than -20°C and lower than -10°C, the "Wait to warm up(xx Left)" message disappears as the camera resets itself and enters the operation mode. However, only manual P/T operation is in effect while the Sequence and Turbo commands are limited in use.
  - If the internal temperature is higher than -10°C, the camera activates all Sequence and Turbo commands.

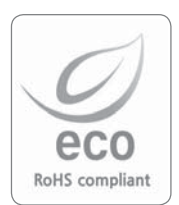

Samsung Techwin cares for the environment at all product manufacturing stages to preserve the environment, and is taking a number of steps to provide customers with more environment-friendly products. The Eco mark represents Samsung Techwin's will to create environment-friendly products, and indicates that the product satisfies the EU RoHS Directive.

# **INTRODUCTION 8** Features

# **CONNECTION &** INSTALLATION

- 9 What's included
- **10** Component Names and Functions
- 12 SCU-VAC Wiring Diagram
- **15** Camera Wiring Interface Board
- 16 Camera and Appliances Wiring Diagram
- **18** Communication Protocol DIP Switch Settings
- 21 Camera ID DIP Switch Settings
- 22 Preparing Adapter and Cables
- 23 Product Configurations
- 24 Camera Installation

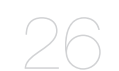

- **SETUP** 26 Interface Symbols
  - **27** Using and setting the menus
  - 28 OSD Menu Chart
  - 29 Camera Setup (SCU-2370)
  - 40 Camera Setup (SCU-9080/VAC)
  - **46** Sequence Setting
  - 56 P/T Setting
  - 62 OSD Setting
  - 63 Alarm Setting
  - 66 Initialize
  - 67 Status

TROUBLESHOOTING

68 Troubleshooting

# **PRODUCT SPECIFICATIONS**

- 71 Product Specifications
- 75 External dimensions (SCU-2370/ VAC/9080)
- 76 Internal Dimensions (SCU-2370/ VAC/9080)

# introduction

# Features

- Versatile protocols and coaxial communication
  - Supports RS-422/485 communications and coaxial communication (Pelco-C).
  - RS-422/485 (10 species) : SAMSUNG-T, SAMSUNG-E, Pelco(D/P), Panasonic, Honeywell, AD, Vicon, GE, Bosch.
  - Coaxial Communications: Pelco Coaxitron

#### • Wide Range Auto Security Functions

- Multiple Preset Function Saving (SCU-2370) : Up to 12 camera image properities can be saved individually to provide high quality pictures.
- Image Holding (SCU-2370): Provides Preset Freeze to reduce the eye fatigue of the observer when moving the group.
- PTZ Trace :

Patterns operated with the joystick can be saved and replayed by users.

- Swing :

Using the Swing function commands the camera to move between 2 selected locations, monitoring the route.

- Group Search :

Maximum 255 Preset positions are toured in order.

#### • Area Masking (SCU-2370/VAC)

If a monitoring location includes a highly private area, the area can be selectively masked on the screen.

• Smart P/T (SCU-2370)

The Smart P/T function automatically adjusts the control speed of the Pan and Tilt functions according to the current zoom ratio. It is useful to adjust the functions manually for detailed controls when monitoring at high zoom ratios. (SCU-2370)

#### • Day & Night (SCU-2370/VAC)

With its daytime & nighttime switch and Sens-Up functions based on the ICR (Infrared Cut filter Removal) method, the camera provides high quality pictures regardless of whether it is day or night.

- Sens-Up increases the CCD sensitivity by electrically extending the camera's exposure time.

- Day & Night enables you to select between color and B/W modes depending on the lighting conditions.

### • OSD(On Screen Display)

The camera IDs, camera preset numbers, preset names, area names, and camera operation status are displayed on the monitor, allowing set up of various camera functions through the OSD menu screen.

#### Preset Position Saving and Loading

Up to 255 preset positions can be set. Using this function saves and brings up the camera feed of a selected monitoring location.

# WHAT'S INCLUDED

Check if the following items are included in the product package.

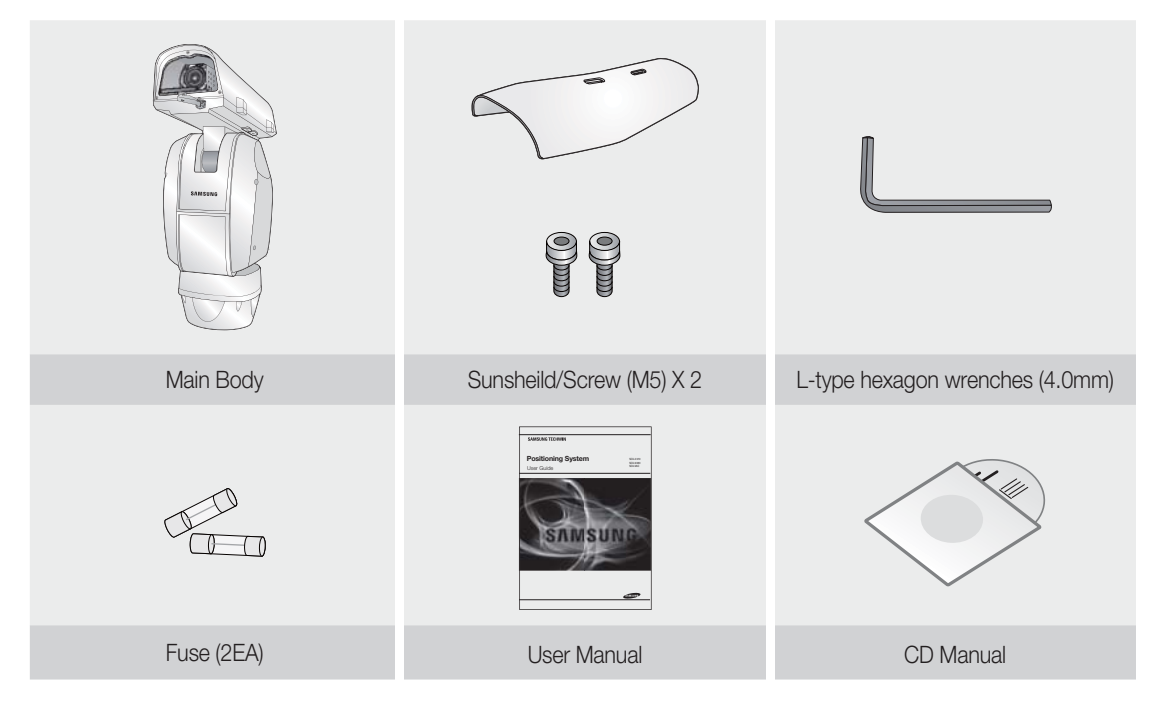

# Mount

The following items are sold separately from the camera.

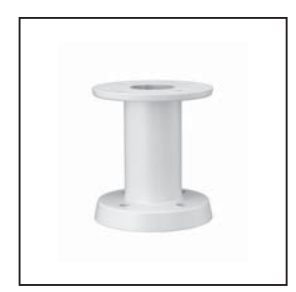

SBU-220PM Pedestal Mount

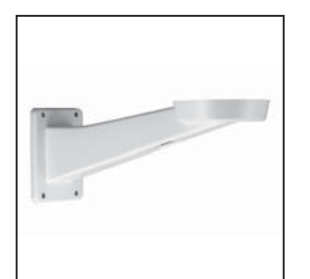

SBU-500WM Wall Mount

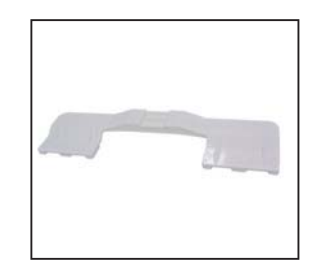

SBU-550IM Light Projector Mount

# COMPONENT NAMES AND FUNCTIONS

# Front

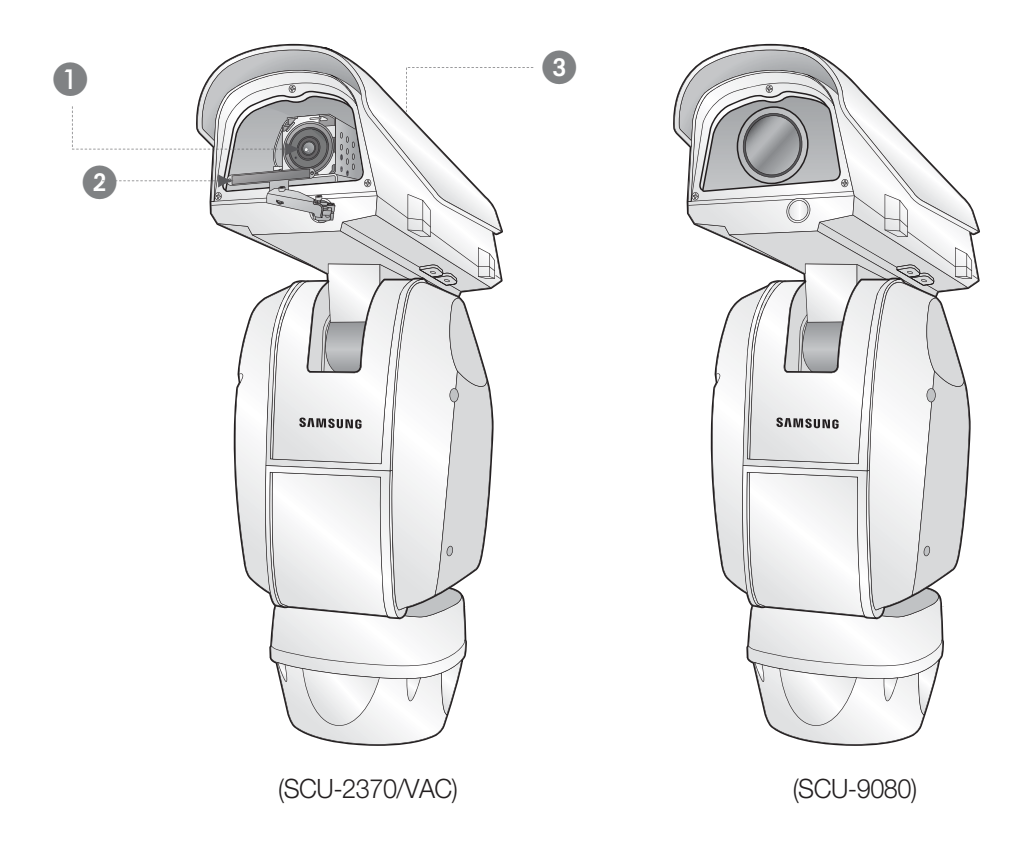

### Lens

**2** Wiper : Use it to wipe out the front glass of the housing.

#### **3** Sunshield

SCU-VAC models support various lens and camera installations upon user's requirement.

 $|\mathcal{U}|$ 

# Back

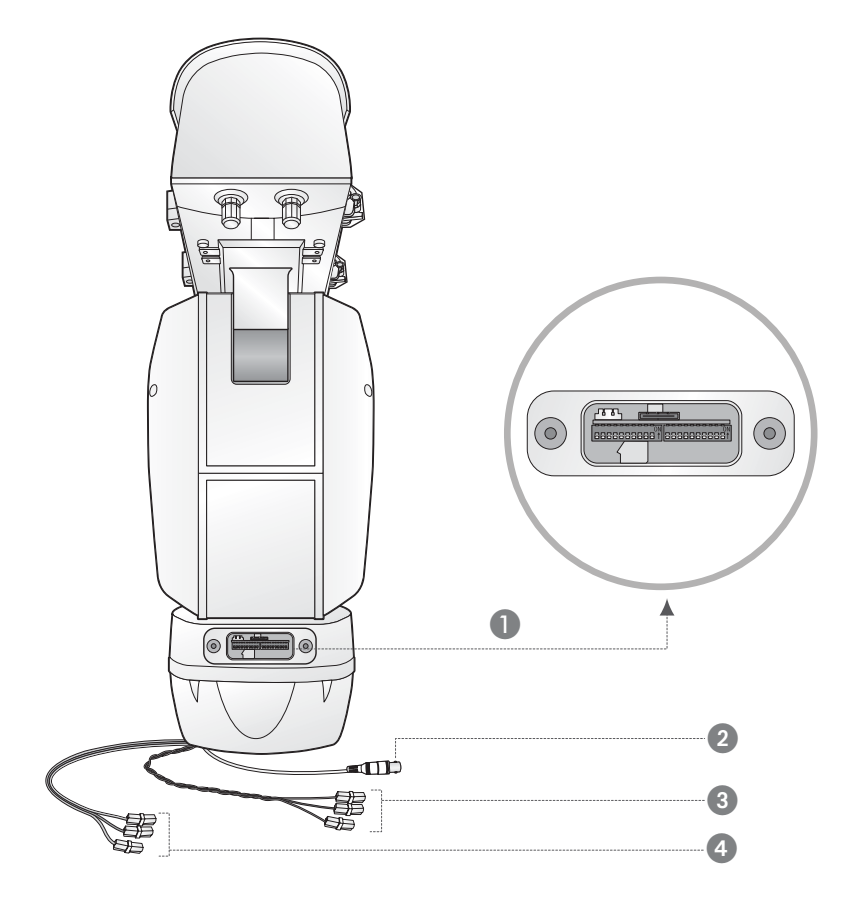

- COM/ID Setup Switch
- 2 Video Out Cable
- 3 Communication Cable
- Power Cable

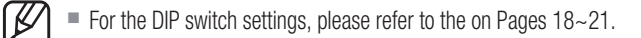

# SCU-VAC WIRING DIAGRAM

Assembling Lens and Camera

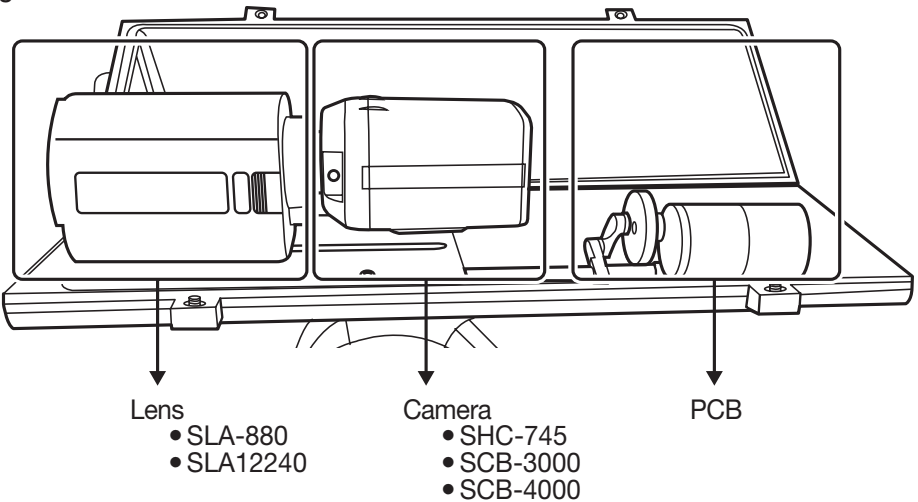

• Basic Wiring

• How to connect (SHC-745)

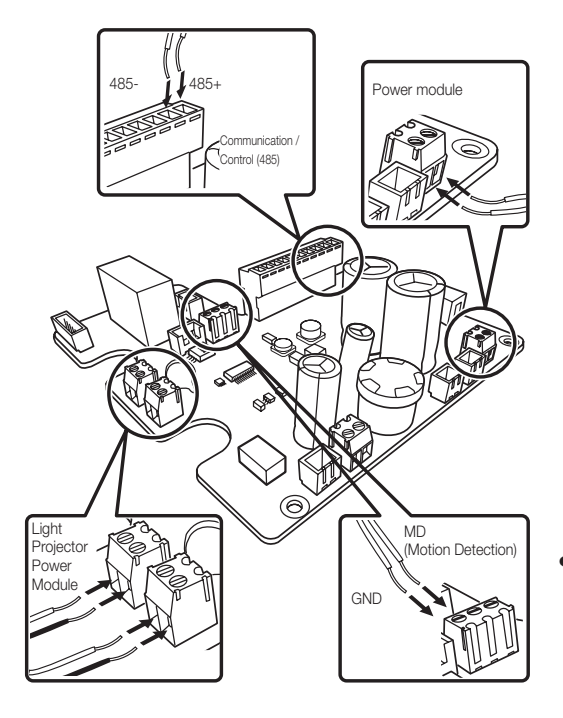

\* The power adaptor (AC) has no polarity.

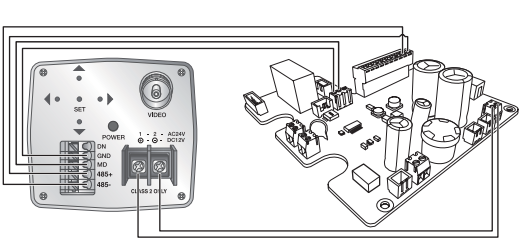

• How to connect (SCB-3000)

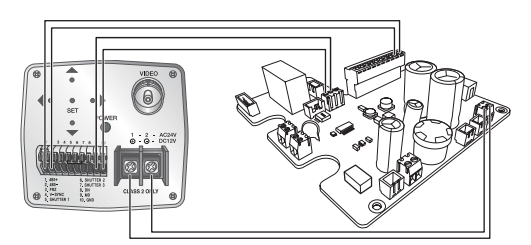

• How to connect (SCB-4000)

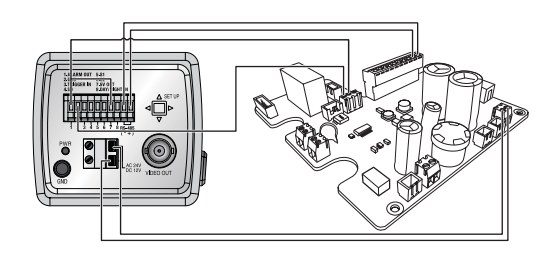

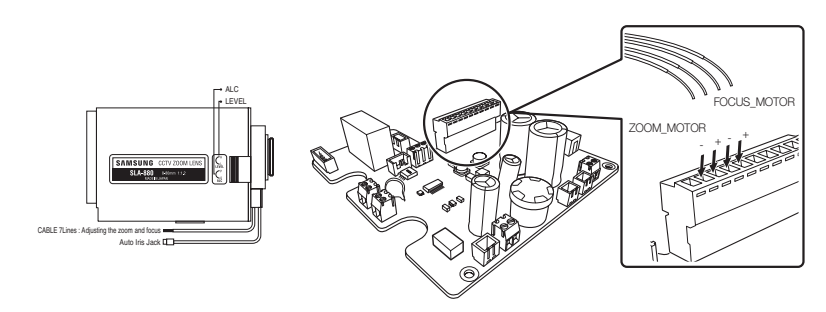

|       | Lens Label    | Board Label  |
|-------|---------------|--------------|
| Focus | GREEN (Far)   | FOCUS_MOTOR+ |
|       | BLACK (Near)  | FOCUS_MOTOR- |
| Zoom  | YELLOW (Wide) | ZOOM_MOTOR+  |
|       | RED (Tele)    | ZOOM_MOTOR-  |

• How to connect (SLA-12240)

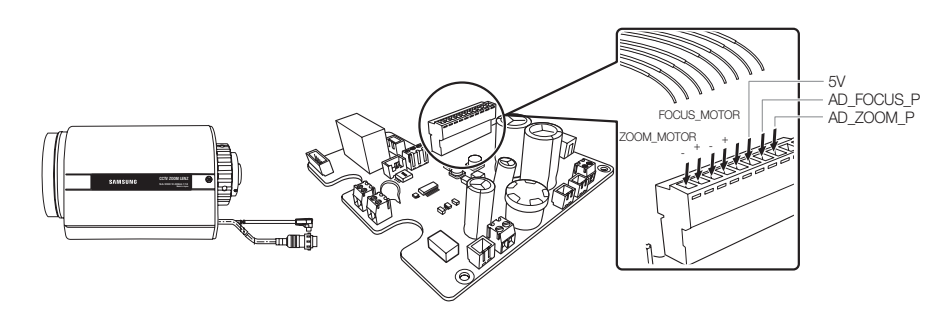

| Lens Label  | Lens Cable No. | Lens Cable Color | Board Label  |
|-------------|----------------|------------------|--------------|
| Zoom Wiper  | 1              | Pink             | AD_ZOOM_P    |
| Focus Wiper | 3              | Sky Blue         | AD_FOCUS_P   |
| Pot. Supply | 7              | Orange           | +5V          |
| Focus       | 5              | Blue             | FOCUS_MOTOR+ |
| White +Near | 2              | White            | FOCUS_MOTOR- |
| Zoom        | 4              | Green            | ZOOM_MOTOR+  |
| Red +Tele   | 6              | Red              | ZOOM_MOTOR-  |
| Pot. Return | 8              | Gray             | GND          |

# connection & installation

• SCU-VAC/9080

| Model                            | SW1 | SW2     | SW3                                                                                                    | SW4   | Protocol                             |              | Lens                 | Iris Type                              |
|----------------------------------|-----|---------|----------------------------------------------------------------------------------------------------|-------|--------------------------------------|--------------|----------------------|----------------------------------------|
| SCU-9080                         |     |         |                                                                                                    |       | SCB-9080                             | Samsung-T    |                      |                                        |
|                                  |     |         |                                                                                                    |       | SHC-745                              | Comound T    | SLA-880              | Video                                  |
| SCU-VAC                          |     |         |                                                                                                    |       | SCB-3000                             | Samsung-1    | (SCU-VAC)            | Video                                  |
|                                  |     |         |                                                                                                    |       | SCB-4000                             | Samsung-E    | ■ : ON               | □:OFF                                  |
| Motion<br>Detection<br>(SCU-VAC) |     | nera Ca | am I/F E<br><b>ONS</b><br><b>ONS</b> | Board | Camera Ca<br>UND UND<br>WIEW<br>SCB- | am I/F Board | RS-485<br>(SCU-9080) | mera<br>Cam I/F Board<br>Cam I/F Board |

Check !! ID=1, Bauurate-second ...
When shipped, all switches are set to OFF by default.

# **Camera Wiring Interface Board**

For the camera wiring, please refer to the picture below. (When using coaxial communication, a separate control signal connection is not required.)

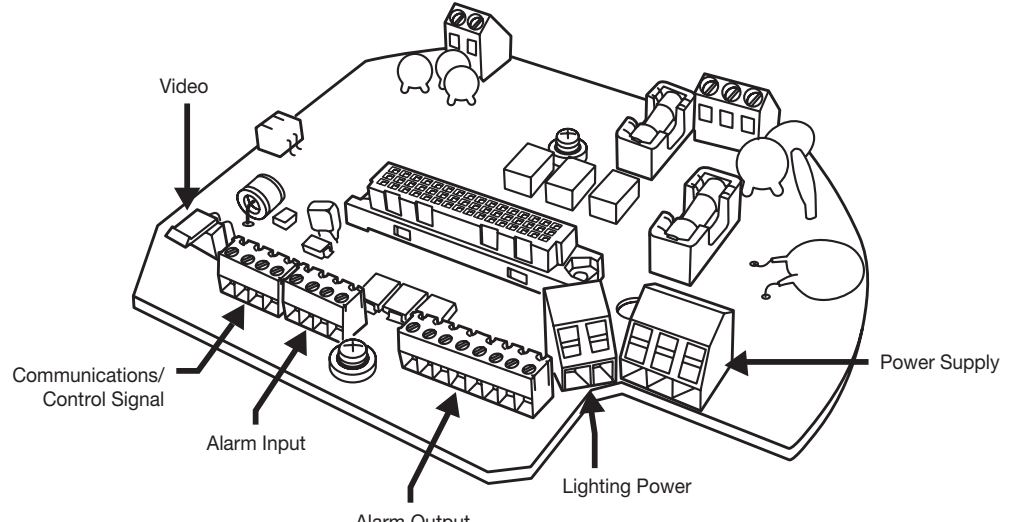

Alarm Output

### Communication/Control Signal Diagram

• RS-485 Communications

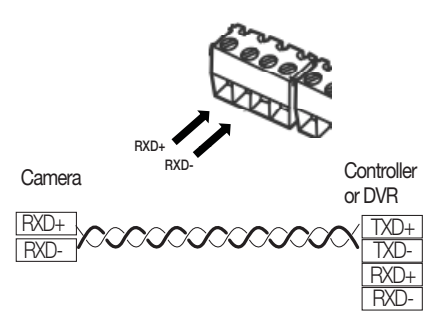

• RS-422 Communications

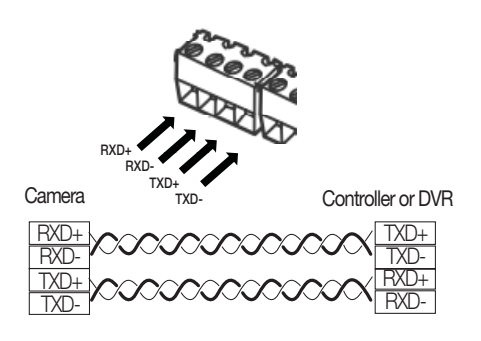

### Alarm Connections

Alarm Input

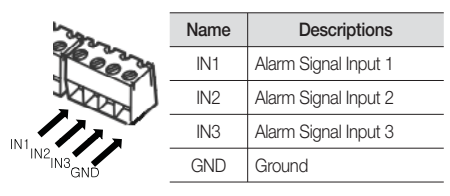

Alarm Output

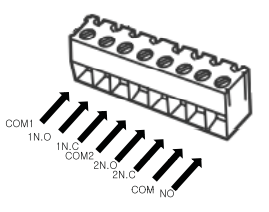

| Туре               | Name | Descriptions                   |  |
|--------------------|------|--------------------------------|--|
|                    | COM1 | Alarm Out 1 (Common)           |  |
|                    | 1N.O | Alarm Out 1 (for Normal Open)  |  |
| Alarm              | 1N.C | Alarm Out 1 (for Normal Close) |  |
| Output             | COM2 | Alarm Out 2 (Common)           |  |
|                    | 2N.O | Alarm Out 2 (for Normal Open)  |  |
|                    | 2N.C | Alarm Out 2 (for Normal Close) |  |
| <b>F</b> 1 1       | COM  | External Device (AUX) Terminal |  |
| External<br>Device |      | External Device (for Normal    |  |
|                    | N.O  | Open) Terminal                 |  |

# connection & installation

### Power Module Connection Diagram

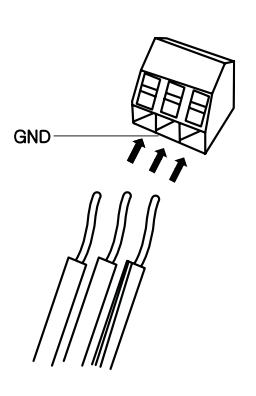

\* The power adaptor (AC) has no polarity.

- The maximum power capacity of the built-in relay is 30VDC/2A, 125VAC/0.5A, and 250VAC/0.25A.
  - A separate relay driver device is required if used with an adaptor which exceeds specified nominal specifications.
- Connecting the power connector and GND incorrectly to the NC/NO and COM ports may cause a short circuit and fire, damaging the camera.

# CAMERA AND APPLIANCES WIRING DIAGRAM

Stand Alone DVR

Connecting with Samsung Techwin's "Stand Alone DVR"

• RS-485 :

Camera

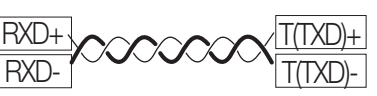

• RS-422 :

Camera Stand Alone DVR

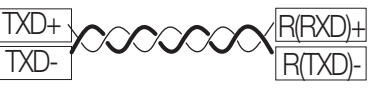

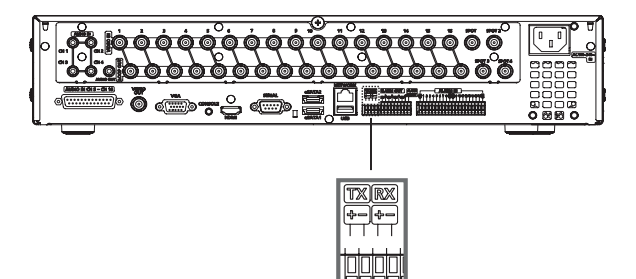

Connecting with the Samsung Techwin Controller SPC-6000

• RS-485 :

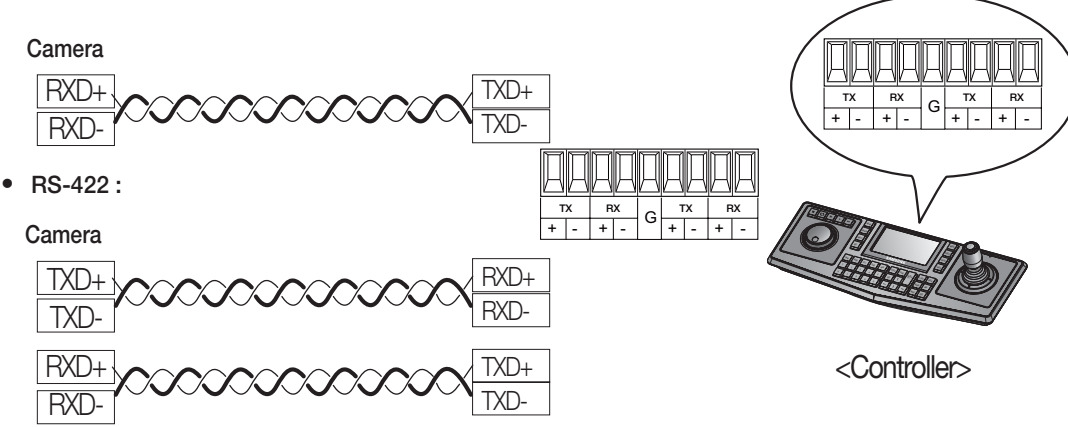

#### To connect to Samsung PC DVR

• RS-485 :

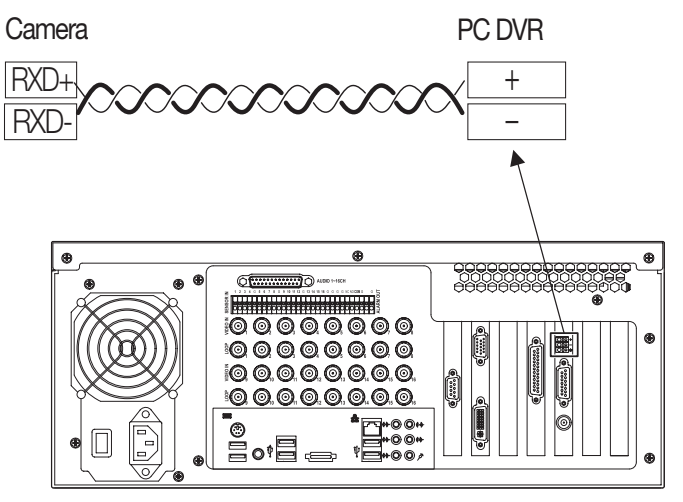

SRP-1610/1650

# connection & installation

# COMMUNICATION PROTOCOL DIP SWITCH SETTINGS

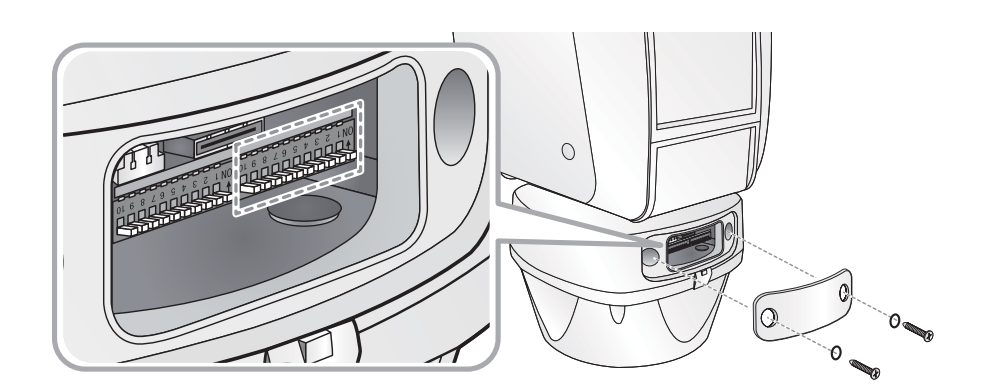

| Pin No. | Purpose                               |  |
|---------|---------------------------------------|--|
| 1 ~ 4   | Protocol Settings                     |  |
| 5       | Transfer Method (RS-485/422) Settings |  |
| 6       | Response Mode Settings                |  |
| 7       | Terminal Resistance TX                |  |
| 8       | Terminal Resistance RX                |  |
| 9       | TEST                                  |  |
| 10      | Factory Default                       |  |

# **Protocol Settings**

Select a communication protocol for the camera.

| No | Protocol  | #4  | #3  | #2  | #1  |
|----|-----------|-----|-----|-----|-----|
| 1  | SAMSUNG-T | OFF | OFF | OFF | OFF |
| 2  | SAMSUNG-E | OFF | OFF | OFF | ON  |
| 3  | Pelco-D   | OFF | OFF | ON  | OFF |
| 4  | Pelco-P   | OFF | OFF | ON  | ON  |
| 5  | Panasonic | OFF | ON  | OFF | OFF |
| 6  | Vicon     | OFF | ON  | OFF | ON  |
| 7  | Honeywell | OFF | ON  | ON  | OFF |
| 8  | AD        | OFF | ON  | ON  | ON  |
| 8  | GE        | ON  | OFF | OFF | OFF |
| 10 | Bosch     | ON  | OFF | OFF | ON  |

# **Communication Method Settings**

Select a communication method for the camera.

| Function |                      | ON            | OFF           |
|----------|----------------------|---------------|---------------|
| #5       | Transfer Mode Switch | RS-422(4Wire) | RS-485(2Wire) |

# **Communication Response Settings**

Select a communication response method for the camera and controller: Response or No Response.

|    | Function             | ON       | OFF         |
|----|----------------------|----------|-------------|
| #6 | Response Mode Switch | Response | No Response |

# **Termination Settings**

To prevent the attenuation of communication signals between the camera and controller, the items at the end of line must be set up with the termination settings.

| Camera Input Position  | #7  | #8  |
|------------------------|-----|-----|
| Terminal Resistance TX | ON  | OFF |
| Terminal Resistance RX | OFF | ON  |

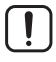

• When terminating for RS-485:  $\#8 \rightarrow ON$ 

• When terminating for RS-422:  $\#7, \#8 \rightarrow ON$ 

### Initialize

Initialize the system using the Initialize switch on the rear of the product. Once initialized, all current settings will return to the factory default.

|     | Initialize | Do not use initialization |
|-----|------------|---------------------------|
| #10 | ON         | OFF                       |

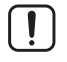

If you do not set the Reset witch to OFF after resetting the system, all stored data will be lost when you restart the system.

# connection & installation

# **Baud Rate Settings**

Select the transfer speed of a selected communication protocol.

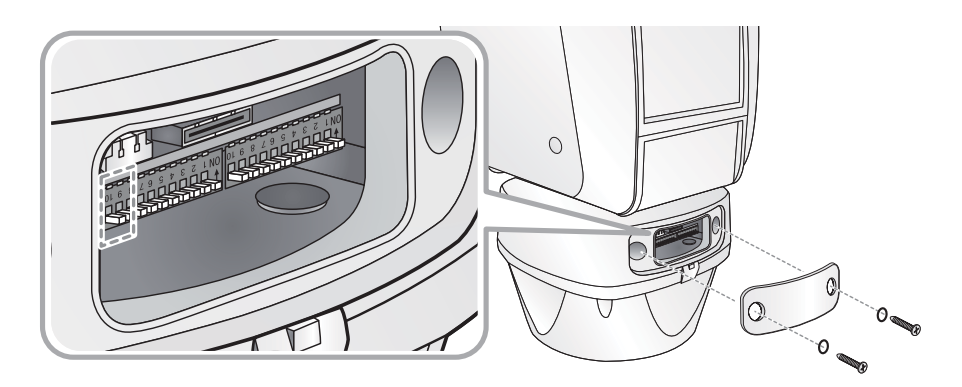

| No | Baud Rate(BPS) | #9  | #10 |
|----|----------------|-----|-----|
| 1  | 2,400          | ON  | ON  |
| 2  | 4,800          | ON  | OFF |
| 3  | 9,600          | OFF | OFF |
| 4  | 19,200         | OFF | ON  |

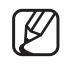

To use a third party controller with this product, please contact our After-Sales Service or Technology Department.

Controls Using Different Protocols

|                     | AD Protocol    | VICON Protocol | GE Protocol |
|---------------------|----------------|----------------|-------------|
| Entering Camera OSD | 3+Auxilary ON  | IRIS OPEN      | IRIS OPEN   |
| Exiting Camera OSD  | 3+Auxilary OFF | IRIS CLOSE     | IRIS CLOSE  |
| ENTER               | IRIS OPEN      | IRIS OPEN      | IRIS OPEN   |
| ESC                 | IRIS CLOSE     | IRIS CLOSE     | IRIS CLOSE  |

- For more information about the protocols, refer to our official website.
- The product's DIP switch is set to OFF when shipped, and the default values are presented as shadowed in corresponding settings table.
- Remove the rubber packing of the DIP switch cover to reveal the switch settings.

# CAMERA ID DIP SWITCH SETTINGS

Assign a unique number for each camera to identify itself from others. For coaxial communication, it only works if the camera's ID dip switch is set to OFF.

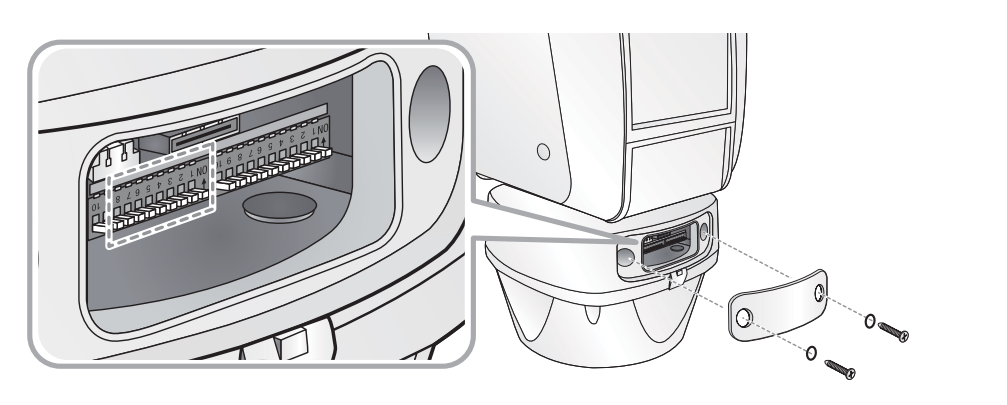

- **1.** By default, all switches are set to "1" initially.
- 2. Each switch has a unique value, and the board ID is the sum of the values of the switches.

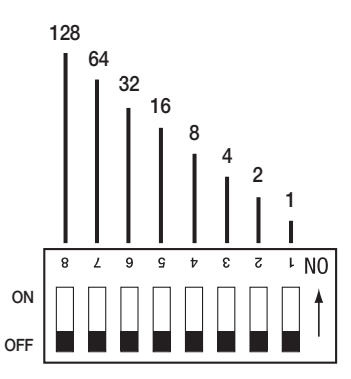

**CONNECTION & INSTALLATION** 

Refer to the example below for the board ID.

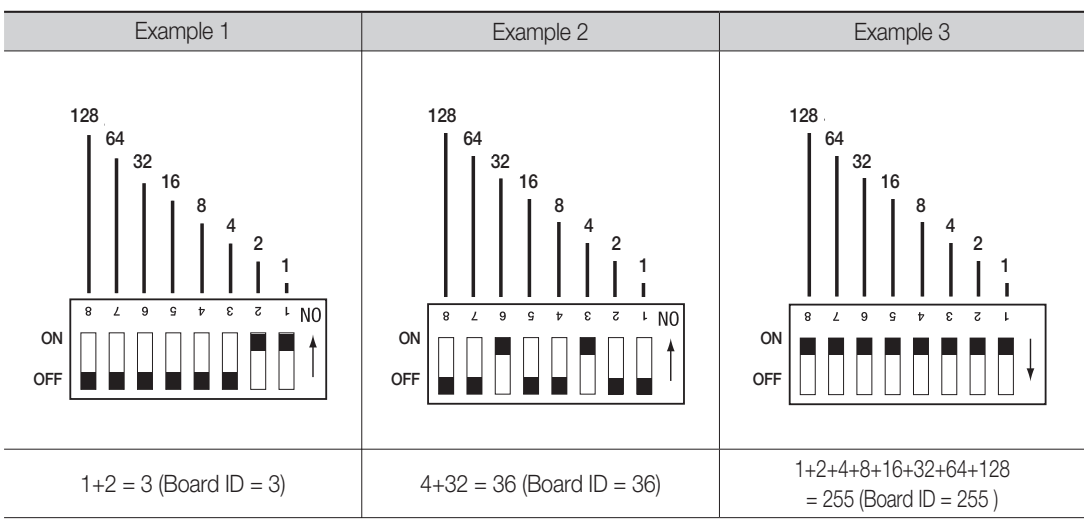

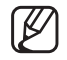

# connection & installation

# PREPARING ADAPTER AND CABLES

#### Power Adapter

Power adapter has the capacity of AC 24V/6A. (UL Listed Class 2 Adapter)

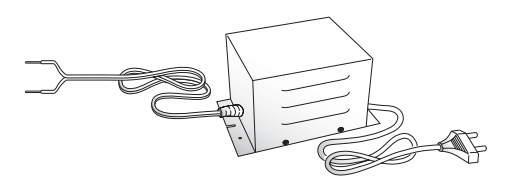

#### Video Cable

The camera's video output port is connected to the monitor with a BNC coaxial cable, shown below : If the distance between the camera and the monitor exceeds the recommended maximum, please use an auxiliary video amp.

| Distance | Recommended Cable<br>Specification |
|----------|------------------------------------|
| 300m     | 4C2V(RG-59/U)                      |
| 450m     | 5C2V(RG-6/U)                       |
| 600m     | 7C2V(RG-11/U)                      |

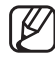

If the camera is controlled through coaxial communication, please use a video amp intended for coaxial communications. Regular video amps do not transfer coaxial signals.

#### Communications Cable

For the camera to communicate with the controller, a RS-485/422 communications line is required. To ensure the quality of long distance communication and the accuracy of the overall communication it is recommended using a twisted pair cable such as UTP.

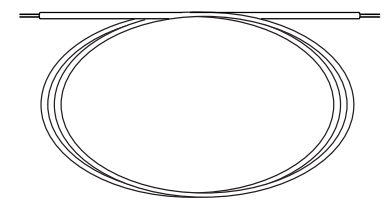

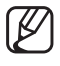

Depending on the camera's environment, the communications distance may vary.

Neither the video nor communications cable is enclosed with the camera.

# **PRODUCT CONFIGURATIONS**

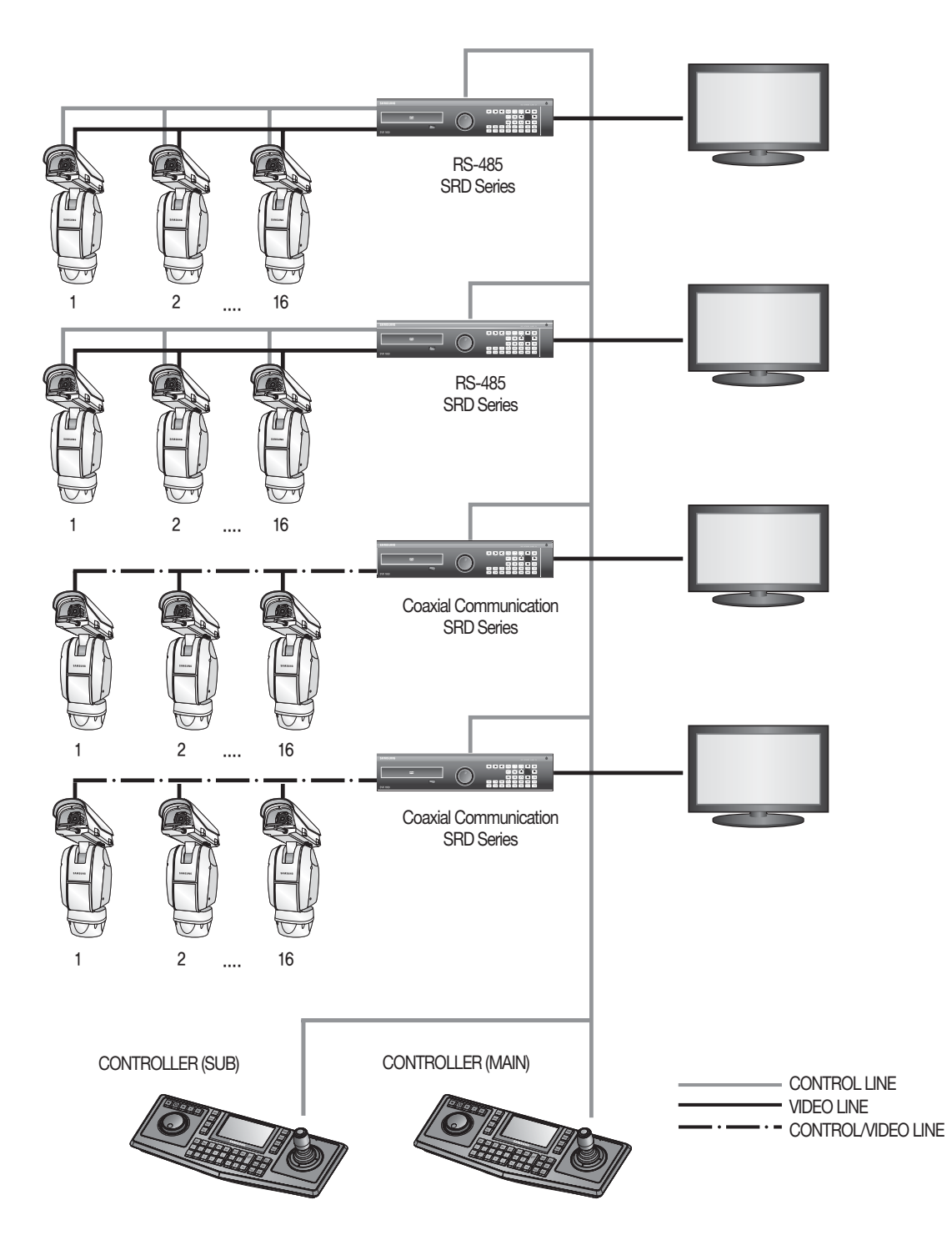

# connection & installation

# **CAMERA INSTALLATION**

Pedestal Mount

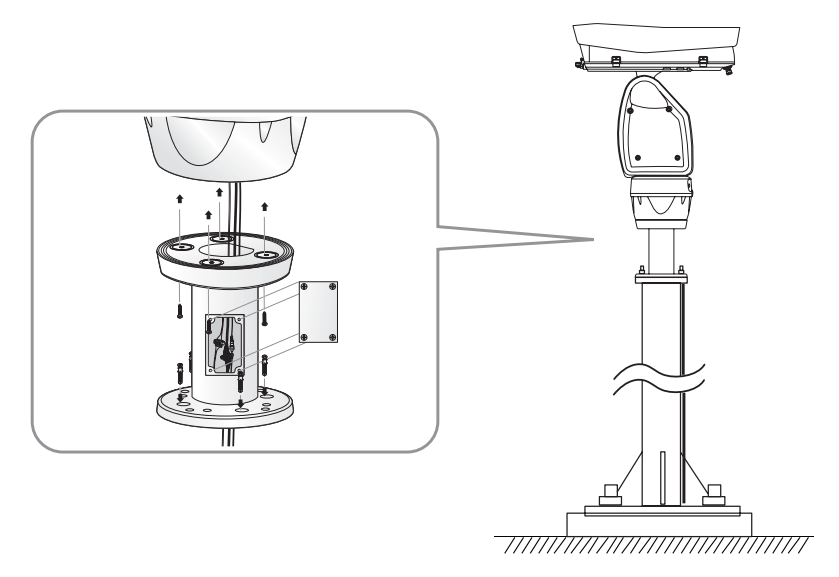

Wall Mount

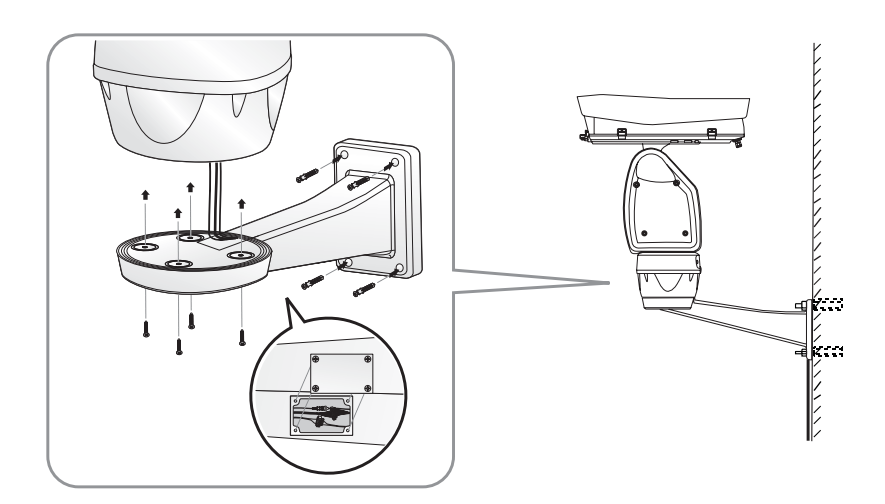

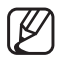

- Do not connect the camera to a power outlet until the installation is complete. Supplying power in the middle of the installation may cause fire or damage the product.
- Bend back the wiper before opening the housing.
- Ensure that the housing is closed completely before you turn on the product. Do not reset the system with the housing open. Otherwise, it may cause damage to the product.

#### • To install the light projector

**1.** Fix 4 hex screws to secure the camera on the bracket through the holes prepared, from the bottom side of the bracket.

- 2. To secure the light projector on the bracket, fix 4 hex screws through the holes prepared on the boundary of the bracket, from the bottom side. Fix the center hex screw from the upper side of the bracket mount towards the light projector.
  - \* Mounting and securing the light projector may vary depending on the light projector type.

3. Connect the cables.

4. Insert the projector cables through the rear hole of the camera.

5. Light projector cable is to be connected to the power module.

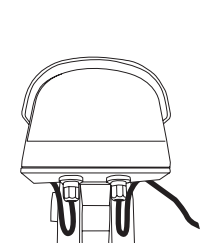

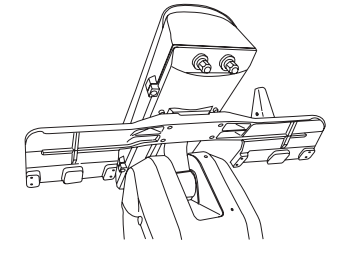

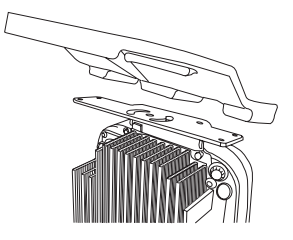

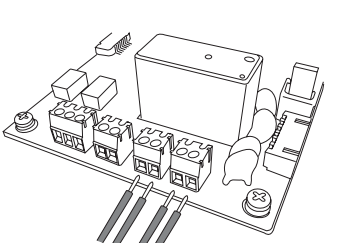

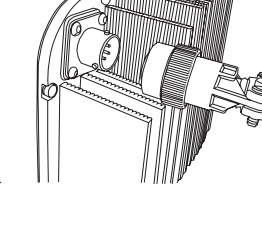

# **INTERFACE SYMBOLS**

• Motion Detection Standby/Operation Display :

When in standby mode, the "D" in the upper right of the screen blinks and then changes to "M" if motion is detected.

- Thermal Detect Standby / Operation Display: (SCU-9080) : When in standby mode, the """ in the upper right of the screen blinks and then changes to """" if thermal is detected.
- Alarm Input Port Status Display :

"1", "2" and "3" in the upper right of the screen blink.

• Current Alarm Port Display According to Input Alarm Ports(Priority) :

Only one of "20", "20", "23" in the upper right of the screen blinks. \* The alarm port indicator blinks only when the sequence is set .

• Preset Number Display Settings :

'\*' : Preset exists already.

'H' : If the preset is set to the Home Position.

T : If the preset's Thermal Detection is enabled.

• PTZ Function Screen :

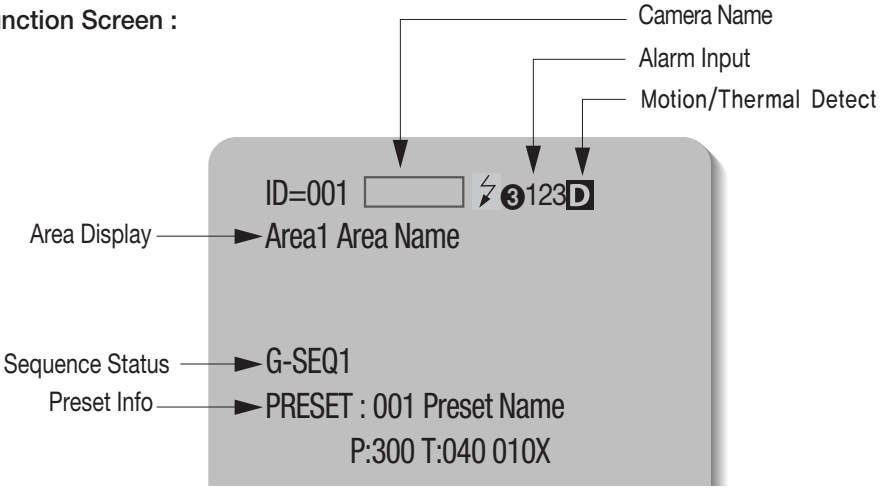

• Preset Number Setting Screen :

PTZF Setting Preset=011\* (1~255)

# USING AND SETTING THE MENUS

### OSD (On-screen Display) Indicators

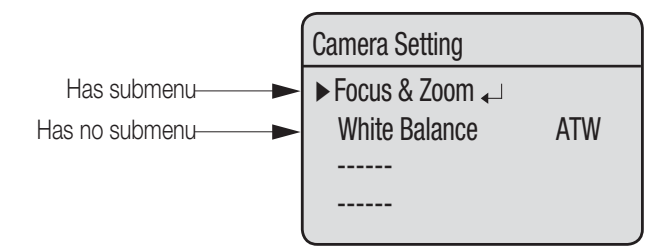

### **Operating Your Camera**

#### • Panning and Tilting :

Use the joystick of the controller or its direction buttons.

• Controlling Zoom :

Move the joystick clockwise (Tele) or counterclockwise (Wide), or use the zoom buttons.

• Accessing Screen Menus: Press the Menu or OSD button on the controller.

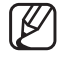

For more detailed information about controls using a third party controller or a DVR, refer to the user's manual of the product.

### OSD Commands, Function Chart, and Menu Controls

This camera can be operated using two methods: Using hot keys on its dedicated controller, or accessing the OSD (On Screen Display) on the video output. The OSD menu commands are as follows:

| Command                              | Function                                                 |
|--------------------------------------|----------------------------------------------------------|
| Move the joystick up/down/left/right | Moves the OSD menus up/down/left/right, respectively.    |
| Enter/Focus Far                      | Selects a menu and allows access to the sub menus.       |
| ESC/Focus Near                       | Cancels a command and moves back to an upper-level menu. |

# setup

# OSD Menu Chart

You can have an overall view of the menu structure. For more information, refer to the applicable page or section in the manual.

\* For more information about SCU-VAC, refer to the "Camera Setting" section in the manual that was provided when you purchased the camera module.

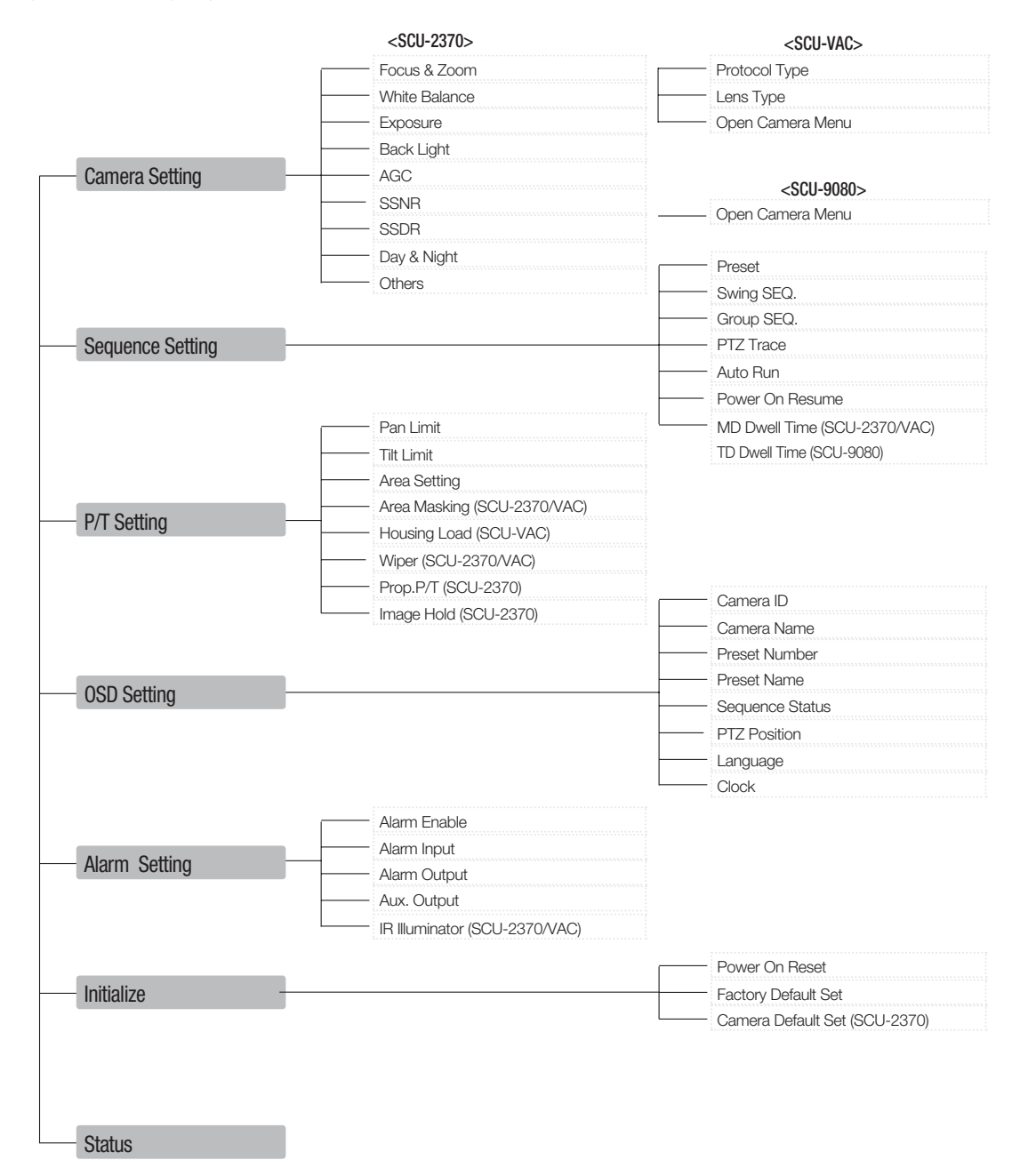

# SETUP (SCU-2370

# CAMERA SETUP (SCU-2370)

\* The camera setting section in this manual is explained based on SCU-2370. For SCU-9080, refer to page 40. For SCU-VAC products, refer to the own user manual provided separately.

# Focus and Zoom Settings

#### Eocus Mode

- AUTO : Performs continuous auto-focus.
- MANUAL : Changes the camera mode to Manual Focus.
- ONE SHOT : Auto-focuses the camera once after the Pan. Tilt. or Zoom function is used.

#### Digital Zoom

Enables the maximum digital zoom. Digital zoom magnifies from x2 to x16, which provides with zooming up to x592 in maximum when applied with the optical 700m.

| Ø | 1 |
|---|---|

Unlike the optical zoom, the graphics guality of the digital zoom decreases as its zoom ratio increases.

- The auto-focus function may not operate normally under the following conditions :
  - When background illumination is low
  - While Slow-Shutter is in operation
  - If the zoom level is set too high
  - When background illumination is too high
  - If a long distance object and a close distance object appear together within a monitoring area
  - If there is no contrast, e.g. the sky or a wall
  - If the camera is facing a thin horizontal line
- Auto Focus focuses on an object in the center of the screen; objects around the screen edges may not be properly in focus.

Camera Setting ► Focus & Zoom → White Balance ATW Exposure Back Light 0FF AGC MFDIUM SSNR MFDIUM SSDR 🖵 Day & Night 🗸 Others

L

Focus & Zoom

Main Menu

► Camera Setting

P/T Setting 🗸

OSD Setting 🖵

Alarm Setting

Initialize 🗸

Status

Sequence Setting

► Focus Mode ONE SHOT

Zoom Tracking

0FF **Digital Zoom** 

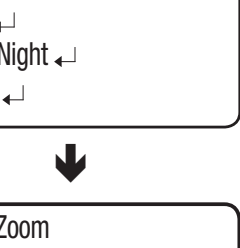

# setup

# Zoom Tracking

Through this menu you can set up the camera's focus mode when zooming.

### • Mode

- AUTO : Auto-focuses when zooming.
- TRACKING : Focuses manually when zooming.
- OFF : Disable the focus modes when zooming. (Full manual mode)

#### • Speed

SLOW/MEDIUM/FAST : Adjusts the zooming speed.

### Main Menu

Camera Setting ↓
 Sequence Setting ↓
 P/T Setting ↓
 OSD Setting ↓
 Alarm Setting ↓
 Initialize ↓
 Status

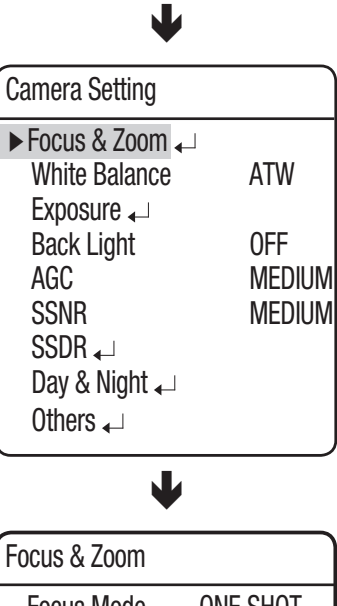

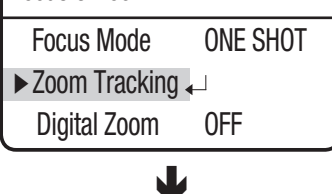

| Zoom Tra | cking |
|----------|-------|
| ► Mode   | AUTO  |
| Speed    | FAST  |
| l        |       |

# White Balance

The White Balance menu adjusts the balance of the screen colors under different lighting conditions.

- ATW : Adjusts the screen color automatically.
- **INDOOR :** Adjusts the screen color to be optimal in an indoor environment.
- OUTDOOR : Adjusts the screen color to be optimal in an outdoor environment.
- AWC : Adjusts the screen color to be optimized to the current lighting and monitor conditions. Using this setting may require an readjustment if the lighting conditions changes.
- MANUAL : Enables customization the Red and Blue gains.

| $\blacktriangleright$ Camera Setting $\checkmark$                |                         |
|------------------------------------------------------------------|-------------------------|
| Sequence Setting 🗸                                               | J                       |
| P/T Setting ₊                                                    |                         |
| OSD Setting 🖵                                                    |                         |
| Alarm Setting 🖵                                                  |                         |
| Initialize 🖵                                                     |                         |
| Status                                                           |                         |
| $\mathbf{\Psi}$                                                  |                         |
| Camera Setting                                                   |                         |
| Focus & Zoom 🖵                                                   |                         |
| ► White Balance                                                  | ATW                     |
| Evnocuro                                                         |                         |
|                                                                  | 055                     |
| Back Light                                                       |                         |
| Back Light                                                       | off<br>Mediun<br>Mediun |
| Back Light<br>AGC<br>SSNR<br>SSDR →                              | off<br>Mediun<br>Mediun |
| Back Light<br>AGC<br>SSNR<br>SSDR ←<br>Day & Night ←             | off<br>Mediun<br>Mediun |
| Back Light<br>AGC<br>SSNR<br>SSDR ←<br>Day & Night ←<br>Others ← | off<br>Mediun<br>Mediun |

Main Menu

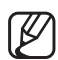

White Balance may not work properly under the following conditions.

- When the color temperature of the environment surrounding the subject is out of the control range. (e.g. Clear sky or sunset)
- 2 When the ambient illumination of the subject is dim.
- If the camera is directed towards a fluorescent light or is installed in a place where illumination changes dramatically, White Balance adjustments may not deliver consistent results.

# setup

### Exposure

The Exposure settings are to control the camera's exposure meter.

- Brightness : Adjusts the screen brightness. (Over 50: Brighter, Under 50: Darker)
- Iris
  - AUTO : Automatically adjusts the exposure meter.
  - MANUAL : Enables manual adjustment of the exposure meter. (F1.6~Close: 18 levels)
- Shutter : Controls the camera's electronic shutter.
  - --- : The shutter speed is fixed at 1/60 for NTSC and 1/50 for PAL. Operates when Iris is on the Auto Mode.
  - ESC : Adjusts the shutter speed automatically according to the screen brightness. Operates when Iris is on the Manual Mode.
  - A.FLK : Select this setting when you experience picture flickering. Flickering can happen when artificial lighting frequencies clash with camera frame rates.
  - MANUAL : Enables manual adjustment of the shutter speed.

### Sens-Up

- AUTO : Automatically detects light levels and maintains a clear picture at night or under low-light conditions.
- Sens-Up Limit : Adjusts to the maximum-powered zoom per frame.

Main Menu ► Camera Setting ← Sequence Setting ← P/T Setting ← OSD Setting ← Alarm Setting ← Initialize ← Status

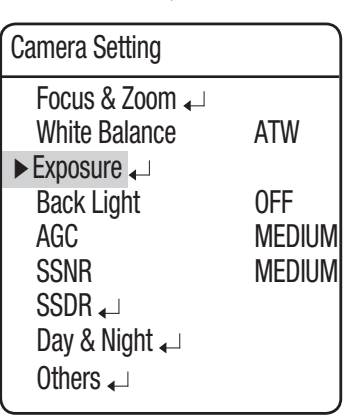

L

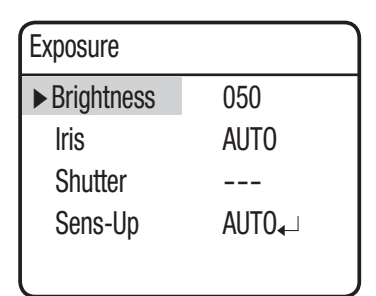

J

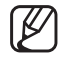

- For optimal performance of the A.FLK mode, avoid using the mode in conjunction with Backlight.
- While the Internal Sync mode is in effect, setting the shutter to '---' and facing the camera directly to a bright light source may cause poor camera performance.
- Sens-Up is disabled when the shutter is in Manual or A. FLK mode.

# **Back Light**

Unlike other cameras, Samsung Techwin's unique W-V DSP chip gives you a clear image of the subject even with bright backlight.

- Back Light Mode
  - OFF : Disables the Backlight mode.
  - HLC : Activates the High Light Compensation mode.
  - BLC : Activates a user defined backlight compensation mode.

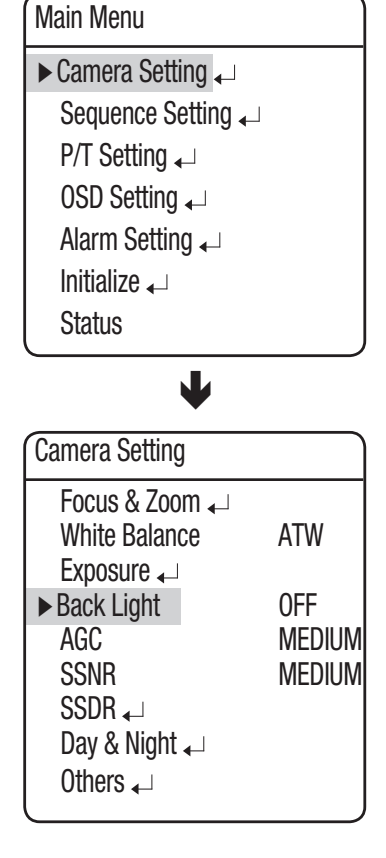

#### HLC Setting

The HLC settings selectively eliminates high lights in a limited environment such as the entrance to an apartment parking lot or gas station, and is useful to detect a small objects like car license plates.

| HLC Setting |        |
|-------------|--------|
| ► Level     | MEDIUM |
| Mask Color  | 07     |

HLC is disabled during the daytime. While monitoring nigh time

car traffic, if car headlights reflects too much bright light on the screen, the camera automatically eliminates the headlamp lights and adjusts the color of the license plate accordingly.

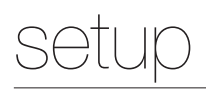

### HLC Masking Area

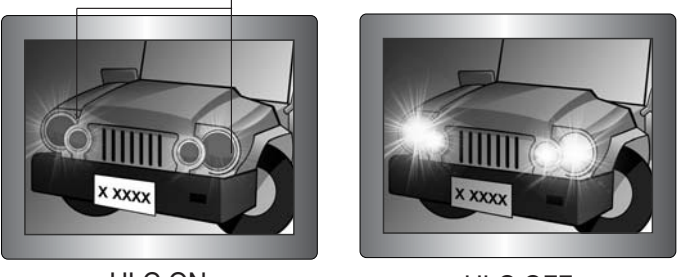

<HLC ON>

<HLC OFF>

- Level : Adjusts the HLC sensitivity level.
- Mask Color : Adjusts the mask color on the high lighted area.

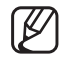

Even if HLC is on, car license plates may not be detectable depending on the location and angle of the camera as well as the lighting condition.

HLC does not function if in Digital Zoom or Freeze function is in use.

#### BLC Setting

You can selectively choose a screen area to see objects within the area more clearly than others.

- Four-direction Joystick Controls : Moving the joystick in all four directions—upward, downward, left, and right—adjusts the location and size of a selected area.
- Zoom Control :
- Zoom Tele : Enlarges the size of a selected area.
- Zoom Wide : Reduces the size of a selected area.

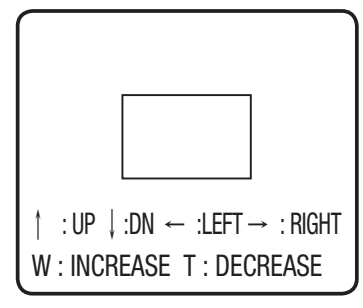

# AGC(Auto Gain Control)

AGC (Automatic Gain Control) adjusts the camera's gain control and the screen brightness if the camera has captured an object under low-light conditions.

#### • OFF:

AGC does not function.

#### • LOW/MEDIUM/HIGH:

As the level increases to HIGH, brighter the captured screen in a dark lighting.

#### • MANUAL:

AGC can be fine tuned by adjusting the level (5dB ~ 41dB).

### Main Menu

► Camera Setting ←

Sequence Setting -

P/T Setting 🖵

OSD Setting 🖵

Alarm Setting  $\checkmark$ 

Initialize ₊ Status

| Camera Setting                  |               |
|---------------------------------|---------------|
| Focus & Zoom<br>White Balance   | ATW           |
| Back Light                      | off<br>Medium |
| SSNR<br>SSDR ←<br>Dav & Night ← | MEDIUM        |
| Others 🖵                        |               |

L

# SSNR(Samsung Super Noise Reduction)

SSNR significantly reduces the amount of low luminance noise.

- OFF : Disables the noise reduction function.
- LOW : Reduces only a small amount of noise, but generates almost no afterimage.
- MEDIUM : The most commonly used mode. Reduces a suitable amount of noise while generating a subtle afterimage.
- HIGH : Reduces noise significantly, but generates obvious afterimages.

### Main Menu

▶ Camera Setting ↓
 Sequence Setting ↓
 P/T Setting ↓
 OSD Setting ↓
 Alarm Setting ↓
 Initialize ↓
 Status

| Camera Setting                                               |            |
|--------------------------------------------------------------|------------|
| Focus & Zoom₄⊣<br>White Balance<br>Exposure ₄⊣<br>Back Light | ATW<br>OFF |
| AGC<br>SSNR                                                  | MEDIUM     |
| SSDR -<br>Day & Night -<br>Others -                          |            |

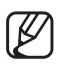

SSNR is not available if AGC is set to OFF or MANUAL.
## SSDR(Samsung Super Dynamic Range)

SSDR illuminates darker spots of an image while retaining the same light level for brighter spots to even out the overall brightness of the image with high contrast between bright and dark spots.

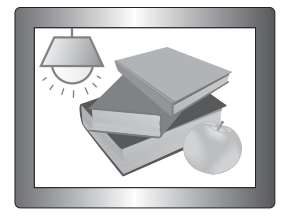

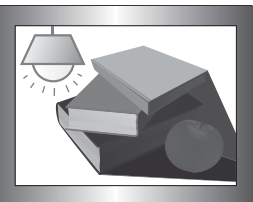

SSDR ON

SSDR OFF

- Mode : Enables or disables SSDR.
- Range : Defines a range of SSDR.
- Level : Changes the contrast between bright and dark spots by the level.

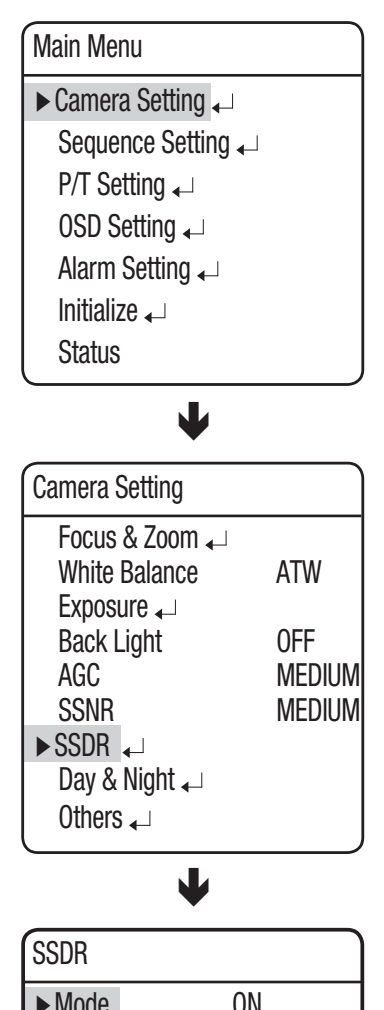

SETUP (SCU-2370)

| SSDR   |        |
|--------|--------|
| ► Mode | ON     |
| Range  | NARROW |
| Level  | 08     |

## Day & Night

The Day & Night function allows the camera to switch between the Color and B/W modes.

## MODE

- AUTO : Operates in Color mode most times, and switches to B/W mode if a low light level is detected during nighttime.
- COLOR : Operates in Color mode at all times.
- B/W : Operates in B/W mode at all times. By using the Burst On/Off sub menu, burst signals can be retained or disabled.
- \* If the camera is in B/W mode and connected to equipment that requires external sync through burst signals, set the Burst On/Off option to "On".

## • Duration :

- The camera's light sensitivity is adjustable as in the chart below. The camera's ambient light diversion performance may vary depending on its environment.

|      | Color → B/W | B/W → Color |
|------|-------------|-------------|
| FAST | 2.5Lux      | 4Lux        |
| SLOW | 0.8Lux      | 6Lux        |

## • Dwell Time :

- The duration of both the lighting conditions can be customized to let the camera divert between the daytime and nighttime settings.

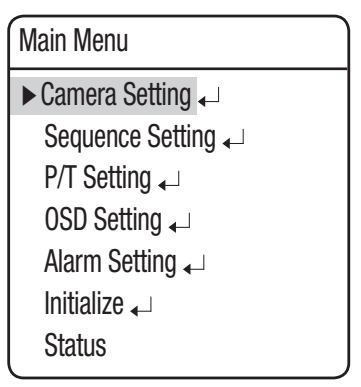

L

| Camera Setting                  |                  |
|---------------------------------|------------------|
| Focus & Zoom ₊<br>White Balance | ATW              |
| Exposure ←<br>Back Light        | 0FF              |
| AGC<br>SSNR                     | medium<br>Medium |
| SSDR ↓<br>► Day & Night ↓       |                  |
| Others ₊                        |                  |

| Day & Night |        |
|-------------|--------|
| ► Mode      | AUT0   |
| Duration    | FAST   |
| Dwell Time  | 05 SEC |

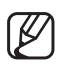

Auto mode is not available if AGC is set to OFF or MANUAL. Only available if it is set to COLOR or B/W.

Using B/W mode under sunlight or a halogen lamp may decrease the focusing performance.

## Others

- Sync : Enables selecting Internal Synchronization or the external Line Lock.
  - INTERNAL : Synchronizes the camera's output timing to the internal crystal.
  - LINE LOCK : Synchronizes the camera's output timing to the AC adapter power to synchronize multiple cameras. This option is useful when using a switch such as Matrix Switcher.
  - LINE LOCK PHASE : Enables setting the adapter's synchronization phase between 0 and 359°.
- Stabilizer : The Stabilizer compensates for any small movements of the camera caused by due to the wind and other reasonable causes.
  - The Stabilizer uses the digital zoom and may cause low picture quality.
    - The Stabilizer is disabled if the ambient light is too low.
  - The Stabilizer is disabled if the field of view has very low or no contrast, e.g. The sky or a white wall.
- Image Adj :
  - Sharpness : Sharpens outlines of an image.
  - Color : Adjusts the color density of an image.
- Freeze : Stops or reanimates an image.

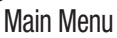

Camera Setting ←
 Sequence Setting ←
 P/T Setting ←
 OSD Setting ←
 Alarm Setting ←
 Initialize ←
 Status

| Camera Setting |        |
|----------------|--------|
| Focus & Zoom 🖵 |        |
| White Balance  | ATW    |
| Exposure 🖵     |        |
| Back Light     | 0FF    |
| AGC            | MEDIUM |
| SSNR           | MEDIUM |
| SSDR 🖵         |        |
| Day & Night 🖵  |        |
| ► Others ↓     |        |
|                |        |
|                |        |

| Others      |          |
|-------------|----------|
| ► Sync      | INTERNAL |
| Stabilizer  | OFF      |
| lmage Adj₄⊔ |          |
| Freeze      | OFF      |

## CAMERA SETUP (SCU-9080/VAC)

\* This setup guide is intended for SCU-9080/VAC that may differ depending on the camera module.

## Protocol Type (SCU-VAC)

- This enables you to specify the protocol type of the camera module. Improper protocol settings may result in an abnormal operation of the product.
- SAMSUNG-T: SCB-3000/SHC-745
- SAMSUNG-F' SCB-4000

## Lens Type (SCU-VAC)

- FEEDBACK / NON F/B /SLA-12240 / SLA-880:

Select a model if using a Samsung product (SLA-12240/SLA-880); select a model that supports feedback if using a third-party product.

- Reversed Zoom:

Depending on the wiring direction, Tele/Wide can be controlled reversely. This is what you can use to make the product work properly without changing the wiring. (OFF: Disabled, ON: Enabled)

- Zoom Tele Pos.(Feedback/SLA-12240 Lens Specification):

If the feedback value from the motorized zoom

lens increases when you perform the zoom tele, you must set the value to Increase (Default) so that the zoom factor will be displayed accordingly.

However, if an abnormal zoom factor is displayed, you must set the value to Decrease so that the zoom factor will be displayed accordingly.

- Reversed Focus :

Depending on the wiring direction, Far/Near can be controlled reversely. This is what you can use to make the product work properly without changing the wiring.

- Focus Near Pos. (Feedback/SLA-12240 Lens Specification): If the feedback value from the motorized zoom lens increases when you perform Focus Near, you must set the value to Increase (Default) so that the Focus function works properly. However, if the Focus function does not work properly, you must set it to Decrease so that it works properly.
- Display Zoom (Feedback/SLA-12240 Lens Specification): Select this if you want to display the value of the zooming position according to the feedback from the motorized zoom lens. (However, the displayed value is a position value rather than the zoom factor.)

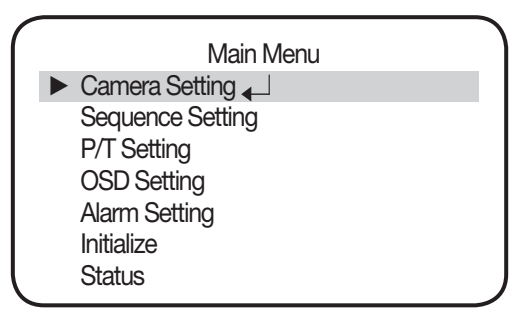

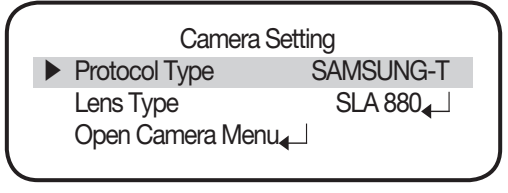

<SCU-VAC>

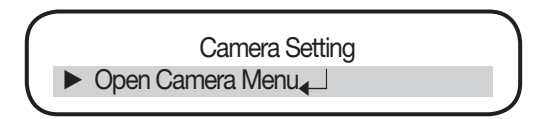

## <SCU-9080 >

40\_setup

## • Open Camera Menu (SCU-9080)

You can access the camera setup menu.

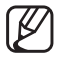

- The OSD language of the camera setup menu does not sync with the positioning system.
- The communication settings should be configured in accordance with the camera specification. Otherwise, the product may not work properly.
- Per communication settings of the camera module
- SCU-VAC: ID=1, baud rate =9600, communication mode= 8-N-1

\* This instruction applies to SCU-9080. For VAC camera settings, refer to each product's user manual.

## SYSTEM

You can configure the preference settings.

- **TEMP RANGE** : Specify the temperature range for the incoming video signal. You can select NARROW or WIDE according to the temperature range.
- AUTO : If you select Auto, the mode will switch between NARROW and WIDE automatically according to the ambient temperature.
- NARROW : Activated in a temperature range of between -40 and 150.
- WIDE : Activated in a temperature range of between 0 and 500.
- The tolerance of the temperature measurement is ±15°C for NARROW, and ±20°C for WIDE within the distance of 3m from the object.
- **TEMP UNIT** : Set the temperature unit to °C or °F to your preference.

MAIN MENU ► SYSTEM – J NUC – J

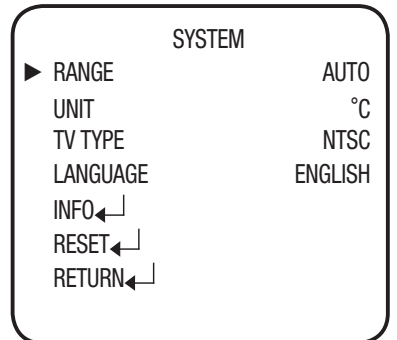

- TV TYPE : Specify the video output type. Select NTSC or PAL as appropriate to your area. If the TV Type is changed, the camera will perform MENU RESET to reset itself.
- LANGUAGE : Select one from English, Korean, German, Spanish, Italian, Chinese, Russian, Polish, Japanese, French, Turkish, Czech, Portuguese, Rumanian, Serbian, Taiwanese, Danish, Swedish, Thai.

## setup

- INFO : Display the operation status and software version.
- TV TYPE : Current TV type
- PROTOCOL : Current protocol
- CAMERA ID : ID of the current camera
- BAUDRATE : Current baud rate
- PARITY : Current parity bit settings
- VERSION : S/W version of the camera
- UFPA NO. : Unique data code for each product
- SERIAL NO. :Serial number
- **RESET** : Return the menu settings to the factory default.
- RETURN : Save your settings and return to the main menu screen.

|                   | INFO         |  |
|-------------------|--------------|--|
| TV TYPE           | [NTSC]       |  |
| PROTOCOL          | [SAMSUNG-T]  |  |
| CAMERA ID         | [001]        |  |
| BAUDRATE          | [9600]       |  |
| PARITY            | [NONE]       |  |
| VERSION           | [X.XX_XXXXX] |  |
| UFPA NO.          | [m0430071]   |  |
| SERIAL NO.        | []           |  |
| SET KEY TO RETURN |              |  |

## NUC

NUC (Non-uniformity Correction) regulates different characteristics of the screen pixels, which results in reproduction of a sharper and clearer image.

- MODE : Select an operation mode.
- AUTO: Operate automatically.
  - INTERVAL: Specify the NUC operation interval by 1 minute.
- MANUAL: You can manipulate a desired operation manually.
- **INSTANT NUC** : Activate NUC.
- **RETURN** : Save your NUC settings and return to the main menu screen.

MAIN MENU System₄\_J ▶ NUC₄\_J

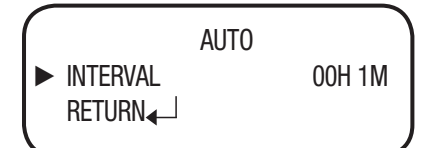

## IMAGE

You can adjust the image settings to your preference.

- **CONTRAST** : Adjust the contrast level to between 0 and 32.
- SHARPNESS : Adjust the sharpness level to between 0 and 32.
- BRIGHTNESS : Adjust the brightness level to between 0 and 32.

#### • AE MODE

- BYPASS: Do not adjust the contrast and brightness levels, and output the incoming brightness level as it is.
- MIN/MAX: In normal conditions, correct the minimum and maximum values of brightness for an incoming source to optimize the contrast and brightness.
- WEIGHT: If an incoming source shows a great difference in brightness, this function optimizes the contrast and brightness to prevent too dark or too bright image.
- SSNR : Reduce the background noise for a low contrast image.
- OFF : Do not activate SSNR.
- LOW : Reduce the noise less but no afterimage remains.
- MID : Normally accepted mode. Reduce the noise as appropriate with less after image.
- HIGH : Excellent noise reduction but the after image remains badly.
- **DZOOM** : Configure the digital zoom settings for the camera. You can set the zoom factor to up to x4. You can move to a sub menu item and change the zoom factor or zooming area to your preference.
- **ROTATION** : Flip or rotate the image.
- RETURN : Save your image settings and return to the main menu screen.

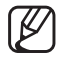

- If you change the digital zoom factor to focus on a specific portion of the screen, the bottom temperature bar will show the temperature figures specified right before the other portion of the screen gets out of the screen. Next time it restarts, no temperature information will be displayed on the screen but the temperature background color.
- The contrast can be adjusted only to below 16 in the option setting of Color 1 or Color 2.

MAIN MENU SYSTEM I NUC I MAGE I COLOR

|            | IMAGE   |
|------------|---------|
| CONTRAST   | 16      |
| SHARPNESS  | 16      |
| BRIGHTNESS | 16      |
| AE MODE    | MIN/MAX |
| SSNR       | MID     |
| DZOOM      | OFF     |
| ROTATION   | OFF     |
| RETURN↓    |         |
|            |         |

# setup

## COLOR

Configure the color settings for the temperature indication.

- PALETTE : Specify the color for each specific temperature.
- BW : White indicates an area with a high temperature while black indicates a low-temp area.
- WB : Black indicates an area with a high temperature while white indicates a low-temp area.
- COLOR1 : White and yellow indicate an area with a high temperature while black and green indicate a low-temp area.
- COLOR2 : Indicate the temperature specifically using three colors: red, yellow and green.
- **ISOTHERM** : You can specify the temperature threshold by between -40 and 500 degrees. Only a temperature exceeding the threshold will be displayed in the specified color.
- **RETURN** : Save your color settings and return to the main menu screen.

MAIN MENU SYSTEM I NUC I IMAGE I COLOR I DISPLAY I COLOR PALETTE BW ISOTHERM OFF

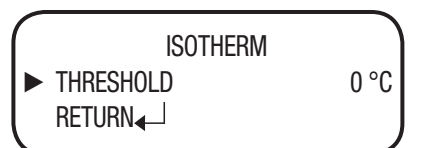

**RETURN** 

## DISPLAY

You can configure the OSD (On Screen Display) settings to your preference.

- CAMERA ID : Specify the display of the camera ID.
- DZOOM MAG : Specify the display of the digital zoom factor.
- **INDICATOR** : Specify the display of the color bar.
- **POINTER** : Specify the display of the pointer and its position.
- **TEMP AREA** : Specify the display of the temperature area and the display type.
- **ISOTHERM** : Specify the display of the threshold values that are defined in the ISOTHERM menu.
- **RETURN** : Save your OSD settings and return to the main menu screen.

| MAIN MENU<br>SYSTEM ↓<br>NUC ↓<br>IMAGE ↓<br>COLOR ↓<br>DISPLAY ↓<br>EXIT ↓                  |                                        |
|----------------------------------------------------------------------------------------------|----------------------------------------|
| DISPLAY<br>CAMERA ID<br>DZOOM MAG<br>INDICATOR<br>POINTER<br>TEMP AREA<br>ISOTHERM<br>RETURN | OFF<br>OFF<br>ON<br>ON↓J<br>OFF<br>OFF |

## EXIT

Exit the Function Setup menu.

## setup

## **Sequence Setting**

## Preset

This function enables the memorization of a selected location and activates the Pan, Tilt, and Zoom functions at that location. Saved locations can be recalled using the Preset Execute command.

• Setting Up Preset Numbers :

Selecting the Preset Setting menu brings up a screen as shown below. Move the joystick in all four directions to select the desired number.

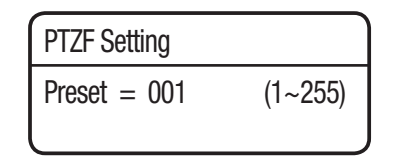

## • Saving Preset Locations :

Selecting a preset number and pressing the Enter key redirects the menu to the screen shown below.

Using the joystick, adjust the location of the Pan and Tilt functions and then set the Zoom and Focus command.

In Preset Settings, the Zoom and Focus command is controllable only by the Zoom command.

| PTZF Setting                                        |
|-----------------------------------------------------|
| P 000<br>T 000<br>Z 001X<br>F 1107                  |
| MODE:ENT/ESC,FUNC.:W/T KEY<br>EXIT PTZ ← → PTF SAVE |

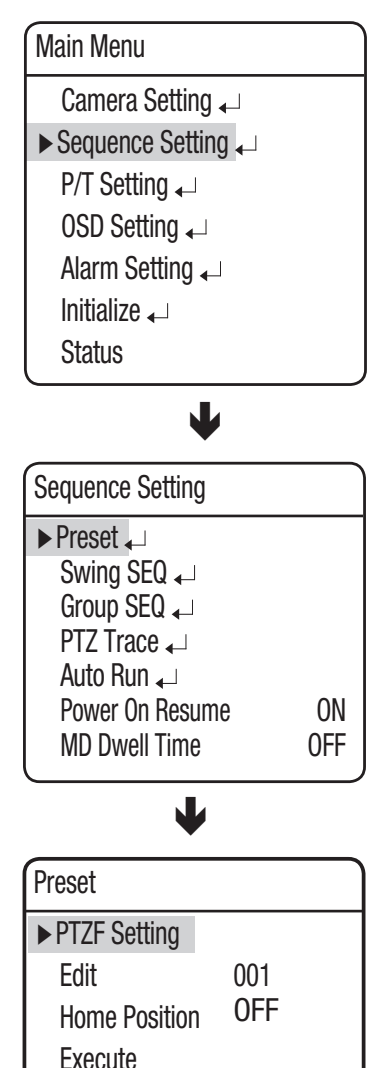

Clear

Status

## PTZF Setting (SCU-VAC)

- 1. If you open the PTZF setup menu, you will see the following window. You can use the joystick to select a desired number.
- 2. Select a preset number and press ENTER. You will move to the setup screen.

Using the joystick, adjust the location of the Pan and Tilt functions and then set the Zoom and Focus command. In Preset Settings, the Zoom and Focus command is controllable only by the Zoom command. For switching modes, refer to the menu bar in the bottom.

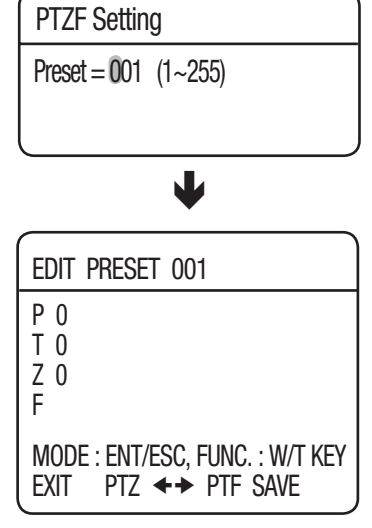

#### Edit

With this feature, you can edit or save the video-related settings for each preset of the camera.

- Focus Mode : Refer to the section entitled Setting Up Your Camera.
- Brightness : Refer to the section entitled Setting Up Your Camera.
- Iris : Refer to the section entitled Setting Up Your Camera.
- Back Light : Refer to the section entitled Setting Up Your Camera.
- Day & Night : Refer to the section entitled Setting Up Your Camera.
- SSNR : Refer to the section entitled Setting Up Your Camera.
- After Action : Enables setting up an automatic action after the camera arrives at a selected preset location.
- MD : Commands the camera to perform the Motion Detection function. If Focus mode is set to Auto, the MD function may not work properly in a challenging environment.
- OFF : Select this when no action is desired.
- Others : You can set AGC, Stabilizer, SSDR, Shutter, Sens-Up and White Balance functions. For terms related to settings, refer to the camera settings commands.

| Preset        |      |  |
|---------------|------|--|
| PTZF Setting  |      |  |
| ► Edit        | 001* |  |
| Home Position | OFF  |  |
| Execute       |      |  |
| Clear         |      |  |
| Status        |      |  |
|               |      |  |

| Preset Edit  | [001]       |
|--------------|-------------|
| ►PTZ         | 000/000/01X |
| Focus Mode   | ONE SHOT    |
| Brightness   | 050         |
| Iris         | AUTO        |
| Back Light   | OFF         |
| Day & Night  | AUTO        |
| SSNR         | MEDIUM      |
| After Action | OFF         |
| Others₄      |             |
|              |             |

#### Preset Edit (SCU-9080)

This feature performs editing and saving preset settings of SCU-9080.

- After Action : You can specify the operation to be performed when the camera reached preset position.
  - OFF : No operation is performed when reached the position.TD : Performs Thermal Detection when reached the position.
- **\*** TD waits for 1.5 seconds once reached the preset position before performing. TD is triggered if the temperature of the scene is metered as in the range defined by HIGH/LOW.
- **\*\*** DATA : Thermal Detection judges the temperature as detected based on the minimum / maximum / average temperature of the scene, according to the MIN / MAX / AVG setting respectively.
- \* The unit of Fahrenheit/Celsius follows the camera setup.
- The difference between the maximum / minimum temperatures should be bigger than 15 °C.

| Preset Edit  | [001]   |
|--------------|---------|
| ►PT          | 000/000 |
| After Action | TD      |

| After Action |       |
|--------------|-------|
| ► DATA       | AVG   |
| HIGH         | 0°00  |
| LOW          | 000°C |
|              |       |

| Preset Edit  | [001]      |  |
|--------------|------------|--|
| ► PTZ        | 000/000/1X |  |
| After Action | OFF        |  |

- Preset Edit (SCU-VAC)
  - MD Function's Prerequisite when using SCU-VAC (SCB-3000) : Set Alarm Out of Camera Setting – Open Camera Menu – Special Intelligence menu to ON.
  - For SCU-VAC, the MD function will be activated 1.5 seconds after you have moved to the preset position.
  - For SCB-3000
    - The MD function will operate normally after 1.5 seconds of system stabilization and 5 seconds of intelligence stabilization.
    - If using Group SEQ, set the dwell time to at least 8 seconds.
  - MD restrictions according to the box camera module For SCU-VAC, the MD function is the only after-action.
    - SHC-745 : Only motion detection is available.
    - SCB-3000 : If you come to use MD at the preset point while in intelligence mode, the current Intelligence mode will be deactivated.
    - SCB-4000 : If you come to use MD at the preset point while using "Advanced" of the intelligence functions, the current "Advanced" function will stay active.

✗ The PTZ menu may be displayed "PT", depending on the lens.

## Preset Name Setting

Using this function, you can add names to preset locations.

up to 12 characters.

Once a name is entered, use the joystick and the Enter key to perform the Set command and save the name.

| Main Menu                   |             |  |
|-----------------------------|-------------|--|
| Camera Setting 🗸            |             |  |
| Sequence Setting            | ↓           |  |
| P/T Setting 🖵               |             |  |
| ► OSD Setting ←             |             |  |
|                             | J           |  |
| •                           |             |  |
| OSD Setting                 |             |  |
| Camera ID                   | ON          |  |
| Camera Name 🖵               |             |  |
| Preset Number               | ON          |  |
| ▶ Preset Name ↓             |             |  |
|                             |             |  |
| •                           |             |  |
| Preset Name                 |             |  |
| On/Off                      | 0FF         |  |
| Edit                        | J           |  |
| •                           |             |  |
| Preset Name Edit            |             |  |
| Preset = <b>0</b> 01* (1~25 | 5)          |  |
| •                           |             |  |
| Preset Name Edit            | [001]       |  |
| [ ]                         |             |  |
| 0123456789:,&/              | ▶+₩%-=[]<>  |  |
| ABCDEFGHIJKLMNOP            | UKSTUVWXYZ  |  |
| abcdetgnijkimnop            | oqrstuvwxyz |  |
| BACK SPACE CLEAF            | R SET       |  |

#### Home Position

Sets one of the currently configured preset positions as the home position.

| Preset          |      |  |
|-----------------|------|--|
| PTZF Setting    |      |  |
| Edit            | 001H |  |
| ► Home Position | 001H |  |
| Execute         |      |  |
| Clear           |      |  |
| Status          |      |  |

#### ♦ Execute

Recalls a saved preset location.

Deletes the selected preset location.

While in Sequence mode operation, the actual movement can be slower than the specified when moving the camera in the direction of Pan and Tilt at the same time.

## Preset

| 110001        |      |  |
|---------------|------|--|
| PTZF Setting  |      |  |
| Edit          | 001H |  |
| Home Position | 001H |  |
| ► Execute     |      |  |
| Clear         |      |  |
| Status        |      |  |
|               |      |  |

| Preset        |      |
|---------------|------|
| PTZF Setting  |      |
| Edit          | 001H |
| Home Position | 001H |
| Execute       |      |
| ► Clear       |      |
| Status        |      |

| Preset        |      |  |
|---------------|------|--|
| PTZF Setting  |      |  |
| Edit          | 001H |  |
| Home Position | 001H |  |
| Execute       |      |  |
| Clear         |      |  |
| ► Status      |      |  |

## Status

Clear

Opens a map of saved preset locations. An area saved as a preset location is displayed with the '**Y**' icon.

| Preset Status |       |       |       |  |
|---------------|-------|-------|-------|--|
| 001 : 000 dra | 00000 | 00000 | 00000 |  |
| 021:00000     | 00000 | 00000 | 00000 |  |
| 041:00000     |       |       | 00000 |  |
| 061 : 00000   |       |       | 00000 |  |
| 081 : 00000   |       |       | 00000 |  |
| 101 : 00000   |       |       | 00000 |  |
| 121 : 00000   |       |       | 00000 |  |
| 141 : 00000   | 00000 | 00000 | 00000 |  |

| Preset Status |       |       |       |  |
|---------------|-------|-------|-------|--|
| 161 : 00000   | 00000 | 00000 | 00000 |  |
| 181 : 00000   | 00000 | 00000 | 00000 |  |
| 201 : 00000   | 00000 | 00000 | 00000 |  |
| 221 : 00000   |       | 00000 | 00000 |  |
| 241 : 00000   |       | 00000 |       |  |
|               |       |       |       |  |
|               |       |       |       |  |

## Swing SEQ

The Swing function commands the camera to move between 2 selected locations, monitoring the route.

• Pan Swing :

Activates the Pan function for the Swing operation.

• Tilt Swing :

Activates the Tilt function for the Swing operation.

• P&T Swing :

Activates both the Pan and Tilt functions for the Swing operation.

## • Swing Setting/Execute/Clear

Each of the Swing menus have sub menus with the settings.

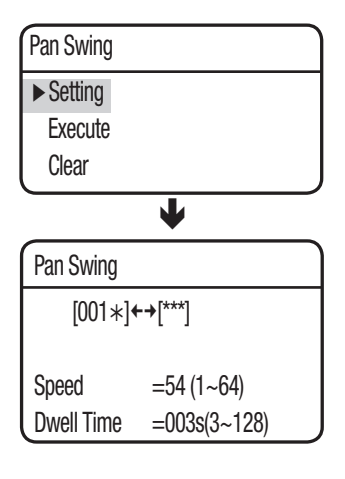

Select 2 preset locations by using the joystick.

Speed indicates the camera's movement speed. DWELL TIME indicates the camera's duration of stay at a preset location.

- Execute: Executes the Swing operation.
- Clear: Deletes data in the Swing memory.

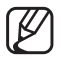

While in Sequence mode operation, the actual movement can be slower than the specified when moving the camera in the direction of Pan and Tilt at the same time.

## Main Menu

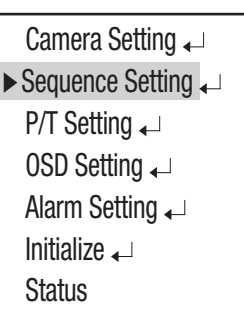

SETUP

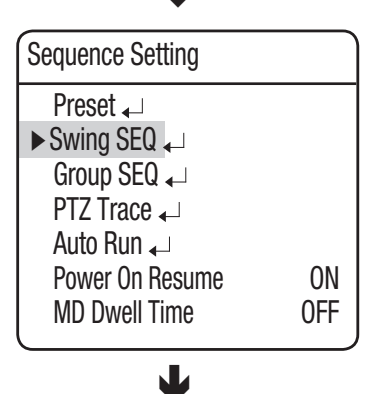

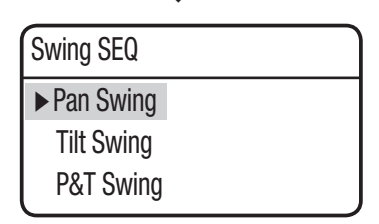

## Group SEQ

Selecting Group SEQ recalls a group of multiple preset locations in a consecutive manner. Up to 6 groups can be defined and up to 255 presets can be memorized for each group.

## • Setting :

Using the joystick, enter desired preset numbers into the PSET section. DWT indicates the camera's duration of stay at a preset location. SPD shows the camera's movement speed by 64 different levels.

| Group | 1 Setti | ng     |     |
|-------|---------|--------|-----|
| NO    | PSET    | DWT(s) | SPD |
| 001:  | *** .   | 003 :  | 54  |
| 002:  | *** .   | 003 :  | 54  |
| 003:  | *** .   | 003 :  | 54  |
| 004:  | *** .   | 003 :  | 54  |
| 005:  | *** .   | 003 :  | 54  |
| 006:  | *** .   | 003 :  | 54  |
| 007:  | *** .   | 003 :  | 54  |
|       |         |        |     |

## • Execute :

Executes the group operation.

• Clear :

Deletes the selected group.

Main Menu Camera Setting ↓ > Sequence Setting ↓ P/T Setting ↓ OSD Setting ↓ Alarm Setting ↓ Initialize ↓ Status

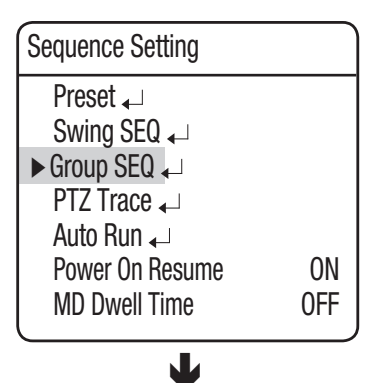

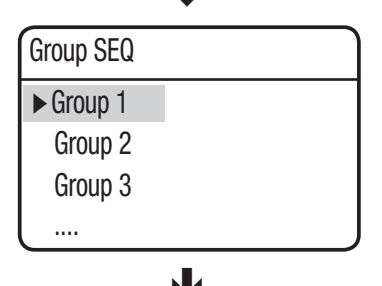

|           | • |
|-----------|---|
| Group 1   |   |
| ► Setting |   |
| Execute   |   |
| Clear     |   |

Ø

While in Sequence mode operation, the actual movement can be slower than the specified when moving the camera in the direction of Pan and Tilt at the same time.

## PTZ Trace

Maximum 4 patterns of the manual operation paths (for Pan, Tilt, Zoom and Focus) are memorized and replayed.

## • Replay :

Replays a route saved by the Trace function. You can stop replay by using the MENU (used for OSD menu) button.

## • Memorize :

button.

The time for storing the event differs depending on the complexity of PTZ operations of your choice. When the memory is full, any further storing will be stopped. You can stop replay by using the MENU (used for OSD menu)

\* Using other protocols

| Protocol  | Representative<br>Model | Stop saving the trace |
|-----------|-------------------------|-----------------------|
| PELCO-D/P | KDB300A                 | Ack, Iris Open        |
| SAMSUNG-E | SSC-5000                | OSD ON, Iris Open     |
| PANASONIC | WV-CU161C               | OSD ON                |
| VICON     | V1300X-DVC              | Iris Open             |
| HONEYWELL | HTX-3000                | Iris Open             |
| AD        |                         | OSD ON, Iris Open     |
| GE        | KTD-405                 | Iris Open             |
| Bosch     |                         | Iris Open             |

Main Menu

Camera Setting ↓ ► Sequence Setting ↓ P/T Setting ↓ OSD Setting ↓ Alarm Setting ↓ Initialize ↓ Status

| Sequence Setting                                                                                        |           |
|----------------------------------------------------------------------------------------------------|-----------|
| Preset ←<br>Swing SEQ ←<br>Group SEQ ←<br>PTZ Trace ←<br>Auto Run ←<br>Power On Resume<br>MD Dwell Time | ON<br>OFF |

L

| PTZ Trace |   |
|-----------|---|
| ► Trace 1 |   |
| Trace 2   |   |
| Trace 3   |   |
| Trace 4   |   |
|           | • |
|           |   |

| Trace 1  |  |
|----------|--|
| ► Replay |  |
| Memorize |  |

## Auto Run

If there is no controller operation by the user for a certain time, the sequence operation designated by the user will be executed.

- Mode :
  - HOME : Auto run Home Position (Refet to the Preset Menu.)
  - PRESET : Auto run a selected preset number.
  - SWING : Auto run a selected Swing mode.
  - GROUP : Auto run a selected Group mode.
  - TRACE : Auto run a selected trace mode.
  - A.PAN : Auto run a 360-degree pan. To activate the panning command, you need to set up the camera's tilt angle and auto pan speed manually.
  - SCHEDULE : Execute Auto Run on the selected day of the week.

#### • Time :

Enables setting up an Auto Run duration. (The duration can be 10~60 seconds, or 1~60 minutes.)

| Main Menu            |  |
|----------------------|--|
| Camera Setting 🖵     |  |
| ► Sequence Setting → |  |
| P/T Setting 🖵        |  |
| OSD Setting 🖵        |  |
| Alarm Setting 🖵      |  |
| Initialize 🖵         |  |
| Status               |  |

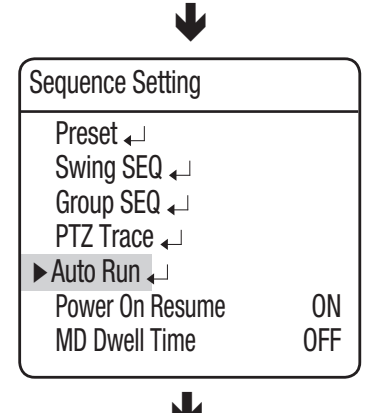

| Auto Run |        |
|----------|--------|
| ► Mode   | OFF    |
| Time     | 30 SEC |

## Setting the Power on Resume & MD/TD Dwell Time

#### • Power On Resume :

This is useful when the power is disconnected and reconnected due to power failures or other power interruptions.

If the camera was performing a sequence action prior to a power disconnection, the camera automatically resumes the action when the power is reconnected.

#### • MD Dwell Time (SCU-2370/VAC) :

When Motion Detection under the Preset Edit menu is selected, MD Dwell Time performs the Group function.

While the camera is performing a sequence action, if motion is detected from a selected preset location, the camera pauses the sequence action operation and starts monitoring the location instead for a duration that is set under the MD Dwell Time menu.

If the motion is no longer detectable or the duration expires, the camera aborts the monitoring operation and then resumes the sequence action.

#### • TD Dwell Time (SCU-9080) :

This function is provided for using the Thermal Detection function with the Preset Edit command and performing a Group action.

During performing a sequence action, it monitors on the current preset position for the time specified by TD Dwell Time if a thermal detection event occurs on a preset position. If thermal detection expires with no thermal activity and the dwell time ends, resumes and continues the sequence operation. Main Menu Camera Setting ← Sequence Setting ← P/T Setting ← OSD Setting ← Alarm Setting ← Initialize ← Status

| Sequence Setting  |     |
|-------------------|-----|
| Preset 🖵          |     |
| Swing SEQ 🖵       |     |
| Group SEQ 🖵       |     |
| PTZ Trace 🖵       |     |
| Auto Run 🖵        |     |
| ► Power On Resume | ON  |
| MD Dwell Time     | 0FF |
| l                 |     |

<SCU-2370/VAC>

| Sequence Setting                       |           |
|----------------------------------------|-----------|
| Preset 🖵<br>Swing SEQ 🖵<br>Group SEQ 🖵 |           |
| PTZ Trace  Auto Run                    |           |
| ► Power On Resume<br>TD Dwell Time     | ON<br>OFF |

<SCU-9080>

# setup

## P/T Setting

## Pan/Tilt Limit

The moving ranges in the Pan/Tilt directions can be limited.

## • Position :

Selecting the Position menu brings up the following screen if it is for the Pan Limit setting. Move the joystick left and right to select a movement range from the starting point to the end.

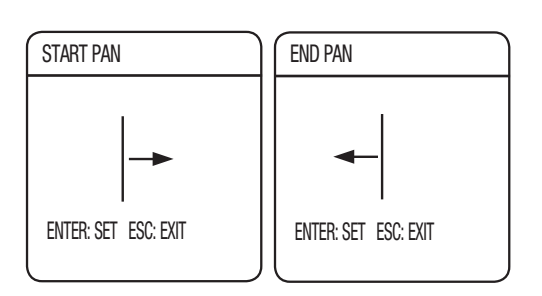

The following picture shows the Tilt Limit setting.

Move the joystick left and right to select a movement range from the starting point to the end.

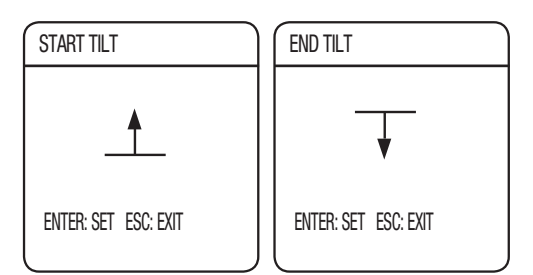

• ON/OFF :

Sets the configured Pan/Tilt Limit function to use or not.

| Main Menu          |  |
|--------------------|--|
| Camera Setting 🖵   |  |
| Sequence Setting 🖵 |  |
| ▶ P/T Setting ↓    |  |
| OSD Setting 🖵      |  |
| Alarm Setting 🖵    |  |
| Initialize 🖵       |  |
| Status             |  |
| •                  |  |

| P/T Setting    |       |
|----------------|-------|
| ▶ Pan Limit 🖵  |       |
| Tilt Limit 🖵   |       |
| Area Setting 🖵 |       |
| Area Masking 🗸 |       |
| Housing Load   | 03 KG |
| Wiper 🛴        |       |
| Prop. P/T      | ON    |
| Image Hold     | 0FF   |

## Area Setting

The Area Setting menu enables selecting certain locations in the course of the Pan and Tilt operation, and then display the areas with the OSD (On Screen Display) texts when the camera passes through them. Up to 8 areas can be selected.

#### • Area Name :

You can add names to selected areas. Names can be up to 12 characters and can be entered via the joystick and the Enter key. Once a name is entered, use the joystick and the Enter key to perform the Set command and save the name.

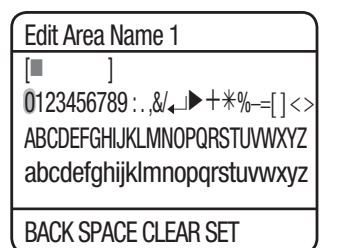

#### • Position :

As shown in the picture below, move the joystick to select the upper left corner and lower right corner of an area.

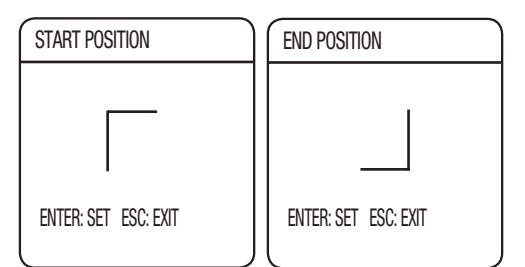

The effective positioning range is between -45° and 40° in the tilting angle at the zoom factor of 1x.

## • ON/OFF :

Cancels or activates the display function of selected areas.

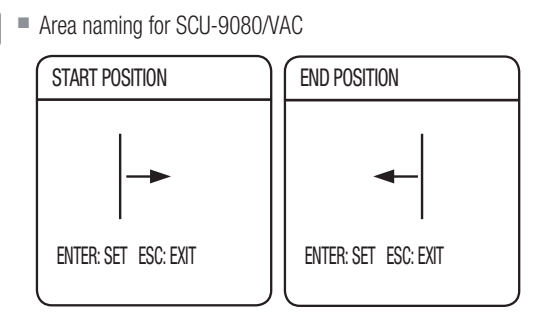

SCU-VAC/9080 supports only the pan positioning regardless of the tilting angle.

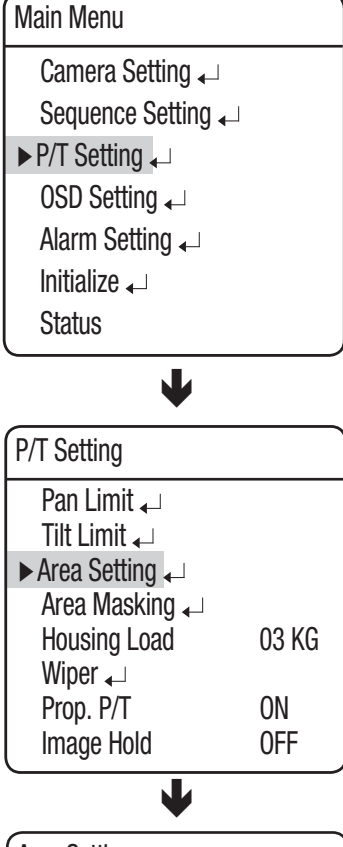

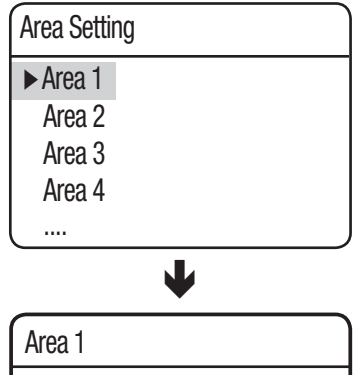

| Area 1      |     |
|-------------|-----|
| ► Area Name |     |
| Position    |     |
| On/Off      | 0FF |

## Area Masking (SCU-2370/VAC)

If a monitoring location includes a highly private area, the area can be selectively excluded from monitoring.

## • Position :

As shown in the picture below, move the joystick to select the upper left corner and lower right corner of an area.

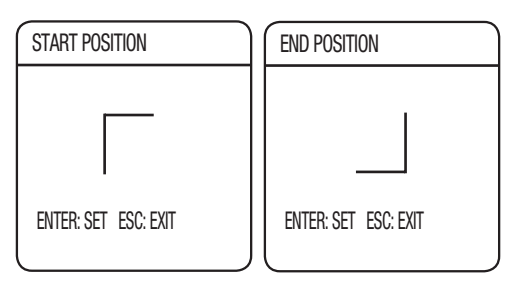

The effective positioning range is between -45° and 40° in the tilting angle at the zoom factor of 1x.

## • ON/OFF :

Cancels or activates the Area Masking function.

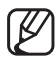

Area masking setting for SCU-VAC

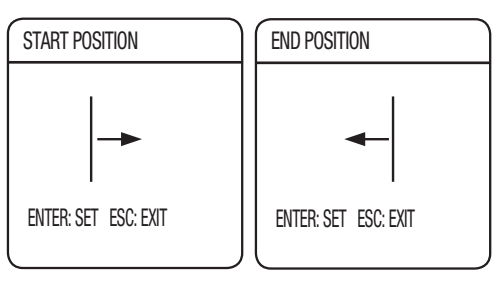

If the custom area includes the masking settings, the entire screen will be masked.

Main Menu Camera Setting 🖵 Sequence Setting ▶ P/T Setting ↓ OSD Setting ↓ Alarm Setting Initialize 🖵 Status L P/T Setting Pan Limit 🖵 Tilt Limit 🖵 Area Setting ► Area Masking Housing Load 03 KG Wiper 🖵 Prop. P/T ON 0FF Image Hold L Area Masking ► Mask 1 Mask 2 Mask 3 Mask 4 .... L Mask 1 ▶ Position 0n/0ff 0FF

## Wiper (SCU-2370/VAC)

You can use Wiper to wipe out the front glass of the housing so as to secure a clear view. To activate Wiper, set the menus below to your preference.

#### • Pump Enable:

Activate or deactivate the pump function.

- On: Activate the pump function that is connected to the wiper. Creates detailed submenu items related to the Pump function.
- Off: Deactivate the pump function that is connected to the wiper.
- \* With Enable On, the Aux output function in Alarm Setting will be disabled.
- \* If "Enable" is set to On, you can operate the wiper using the command of "AUX1 On".

#### • Wiper :

Activate or deactivate the wiper function.

#### • Preset :

Select a Preset run with Wiper function. Set the preset to face the pump's water outlet.

#### • Pump Delay :

Operating time of the pump. (1 ~ 30 seconds)

#### • Duration :

Operating time of the pump and wiper. (6 ~ 30 seconds) If the pump is turned off, means operating time of the wiper.

#### • Delay Off :

Operating time of the wiper. (6 ~ 30 seconds)

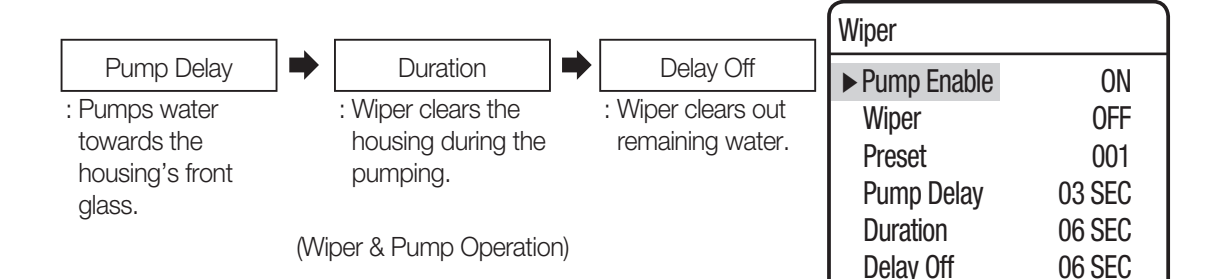

Camera Setting 🖵

▶ P/T Setting ↓

Initialize 🖵

Status

P/T Setting

Pan Limit 🖵

Tilt Limit 🖵 Area Setting 🖵

Area Masking 🖵

Housing Load

Image Hold

► Pump Enable

Wiper

Duration

L

► Wiper ↓ Prop. P/T

Wiper

OSD Setting 🔔

Alarm Setting

L

03 KG

0N

0FF

OFF OFF

**06 SEC** 

Sequence Setting

## Prop. P/T (SCU-2370)

This commands the camera to change the Pan and Tilt speed automatically according to the current zoom ratio. Moving the joystick clockwise (Tele) slows down and counterclockwise (Wide) accelerates the Pan and Tilt speed, allowing detailed adjustments. Turning this "Off" executes the function the optical 1x zoom speed regardless of how far the lens is zoomed in.

| Main Menu          |
|--------------------|
| Camera Setting 🖵   |
| Sequence Setting 🖵 |
| ► P/T Setting      |
| OSD Setting 🖵      |
| Alarm Setting 🗸    |
| Initialize 🖵       |
| Status             |
| ¥                  |

| P/T Setting    |       |
|----------------|-------|
| Pan Limit 🖵    |       |
| Tilt Limit 🖵   |       |
| Area Setting 🖵 |       |
| Area Masking 🖵 |       |
| Housing Load   | 03 KG |
| Wiper 🖵        |       |
| ► Prop. P/T    | ON    |
| Image Hold     | 0FF   |

## Image Hold (SCU-2370)

While in Group Trace, this will display still image of the last preset video until the camera moves to the next preset position. This is useful to help the screen observer keep sharp eyes and to monitor multiple locations within a network.

## Main Menu Camera Setting 🗸 Sequence Setting ► P/T Setting OSD Setting 🗸 Alarm Setting Initialize 🖵 Status L P/T Setting Pan Limit 🖵 Tilt Limit 🖵 Area Setting 🗸 Area Masking Housing Load 03 KG Wiper 🖵 Prop. P/T ON ► Image Hold 0FF

# setup

## OSD SETTING

In this menu, you can configure the OSD (On Screen Display) settings.

## • Camera ID :

Displays or hides Camera ID in the upper left of the screen.

## • Camera Name :

Add a name to the camera. (First check the Note.)

• Preset Number :

Displays or hides Preset Numbers on the screen.

#### • Preset Name :

Add names to preset locations. (First check the Note.)

#### • Sequence Status :

Displays or hides the status of a sequence action that is in progress.

## • PTZ Position :

Displays or hides the status of the Pan, Tilt, and Zoom operation that is in progress.

## • Language :

Enables changing the system language. This camera supports English, Chinese, French, German, Spanish, Italian and Portuguese.

## Clock

Specify the time and date settings to your preference.

| XXX Name 001                |
|-----------------------------|
| [NONE ]                     |
| 0123456789:.,&/↓ ▶+*%-=[]<> |
| ABCDEFGHIJKLMNOPQRSTUVWXYZ  |
| abcdefghijklmnopqrstuvwxyz  |
|                             |
| BACK SPACE CLEAR SET        |

Ø

- When selecting the Camera Name and Preset Name, the screen displays the Left keypad.
- Names can be up to 12 characters and can be entered via the joystick and the Enter key. Once a name is entered, use the joystick and the Enter key to perform the Set command and save the name.

Main Menu Camera Setting ← Sequence Setting ← P/T Setting ← OSD Setting ← Alarm Setting ← Initialize ← Status

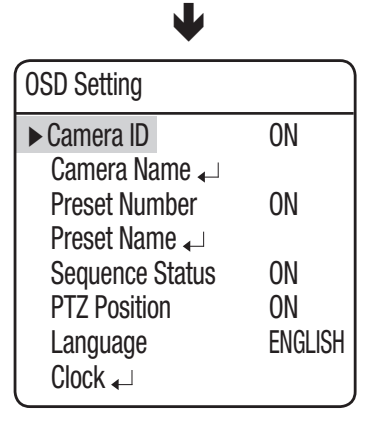

## **ALARM SETTING**

## Setting Up Alarm Input

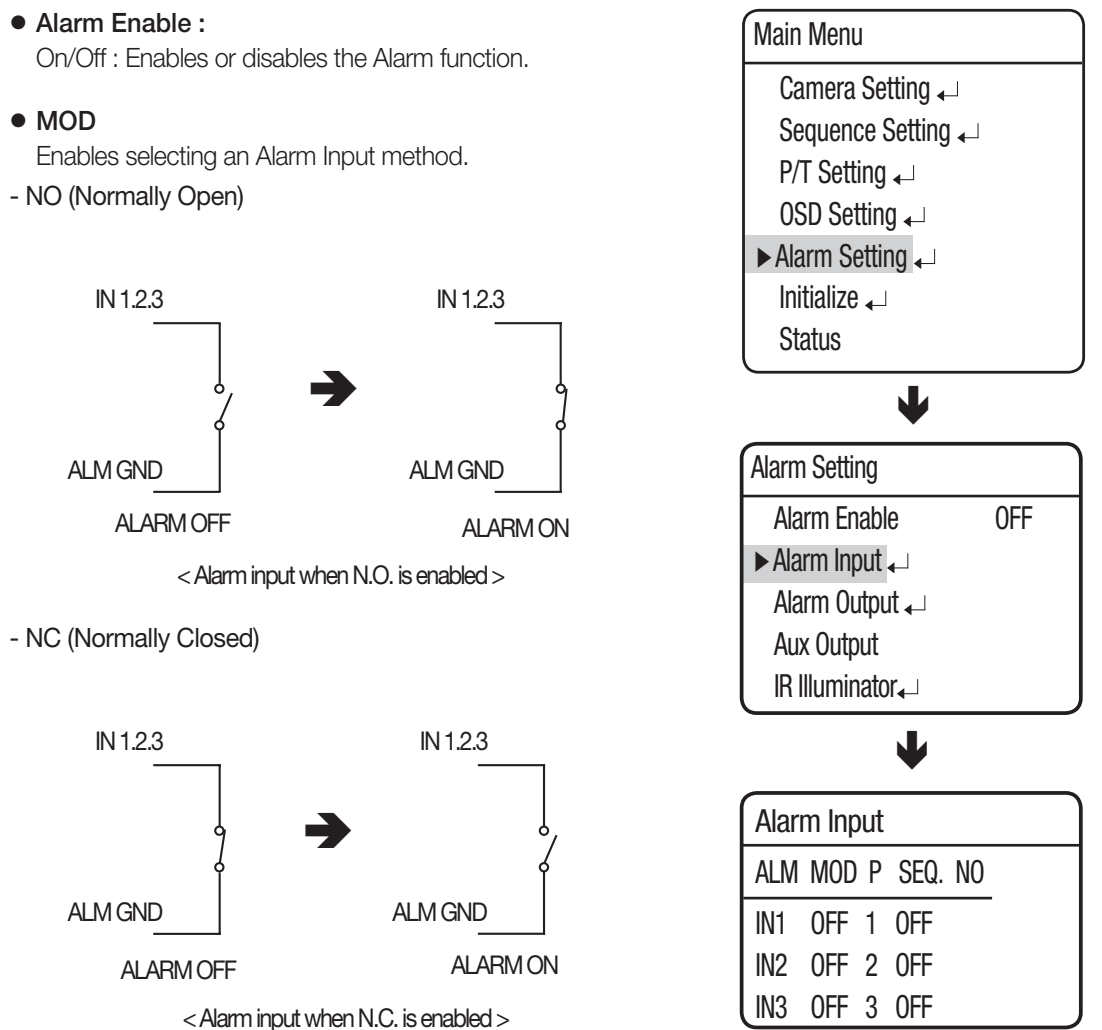

 $\mathbb{Z}$ 

As shown in the picture above, the Alarm Input must be entered with the Open or Closed switch signals. Supplying power without entering the signals may damage the product.

## • P(Priority) :

Set the priority of Alarm Inputs. If more than one alarm is simultaneously activated, the alarm with the highest priority activates before the others. Once the alarm is canceled, the next highest priority alarm activates.

## • SEQ. :

Enables setting up a sequence action for the camera in response to an alarm. Available sequence actions are Preset, Swing, Group, Trace and A.Pan.

## Alarm Output

## • Setting 1,2 :

Enables selecting an Alarm Output method.

- Optional items 1, 2, 3 and MD(TD) means alarm input ports and motion/thermal detection input respectively. You can set alarm outputs individually for 3 alarm inputs and one MD(TD). Or, you can map 2 or more alarm inputs and MD(TD) input to 1 alarm output port.

## • Timer 1, 2 :

- On : Retains an alarm output for a set duration from a minimum of 1 second to a maximum of 60 hours upon the alarm occurrence.
- MOMENT : Retains an alarm output only until the alarm is canceled.
- The Alarm Output is equipped with a relay circuit. The operation of the alarm output port is as shown in the diagram below. (Based on NO Normal Open)

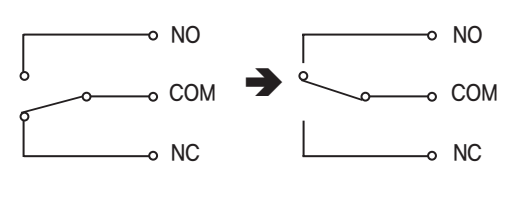

Alarm Out OFF

Alarm Out ON

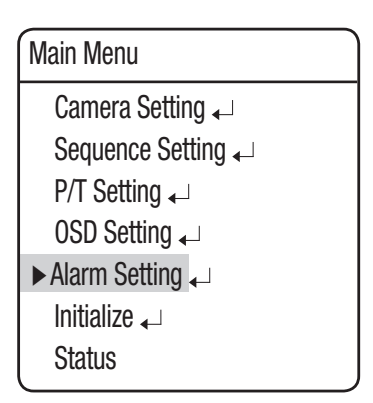

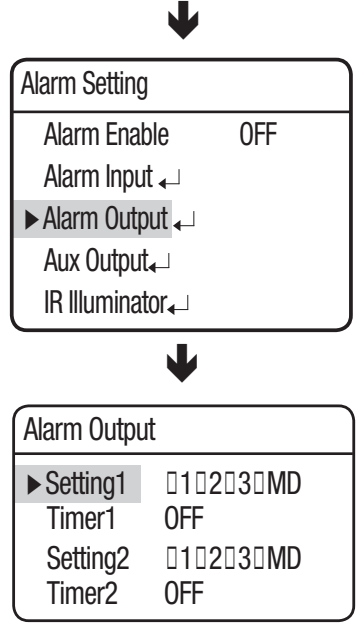

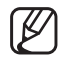

- Connecting the power connector and GND incorrectly to the NC/NO and COM ports may cause a short circuit and fire, damaging the camera.
- The maximum power capacity of the built-in relay is 30VDC/2A, 125VAC/0.5A, and 250VAC/0.25A. Operating the camera beyond the capacity may decrease the camera's lifespan and damage it.

## Aux Output

AUX Output menu is to operate the camera's peripheral devices such as lamps and sirens through the controller and switches as well as through network communications.

## • On/Off :

Cancels or activates the Aux function.

## • Time :

Enables setting up a duration for the Aux output when the Aux command is transmitted from the controller. A duration can be selected from a minimum of 1 second to a maximum of 60 minutes.

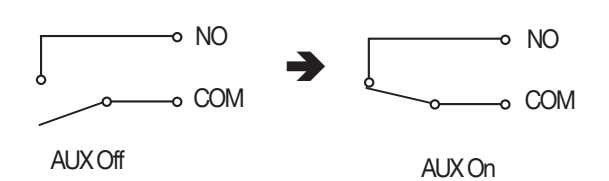

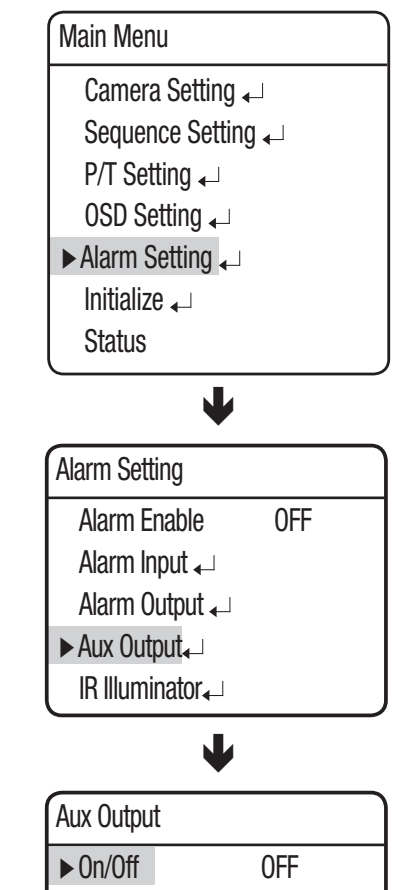

Time

Ø

- Connecting the power connector and GND incorrectly to the Aux terminal's NO and COM ports may cause a short circuit and fire, damaging the camera.
- The maximum power capacity of the built-in relay is 30VDC/2A, 125VAC/0.5A, and 250VAC/0.25A. Operating the camera beyond the capacity may decrease the camera's lifespan and damage it.

\* The Aux Output of Alarm Setting is not available if Wiper function is set to ON.

- For more information, see page 59.

0FF

## IR Illuminator Settings (SCU-2370/VAC)

With IR Illuminator, you can control the red-infrared lighting.

## • On/Off :

Activate or deactivate IR Illuminator.

• Time:

Operates the infrared illuminator for the time specified by user (1 second  $\sim$  60 hours).

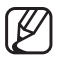

The infrared illuminator is an optional accessory (sold separately).

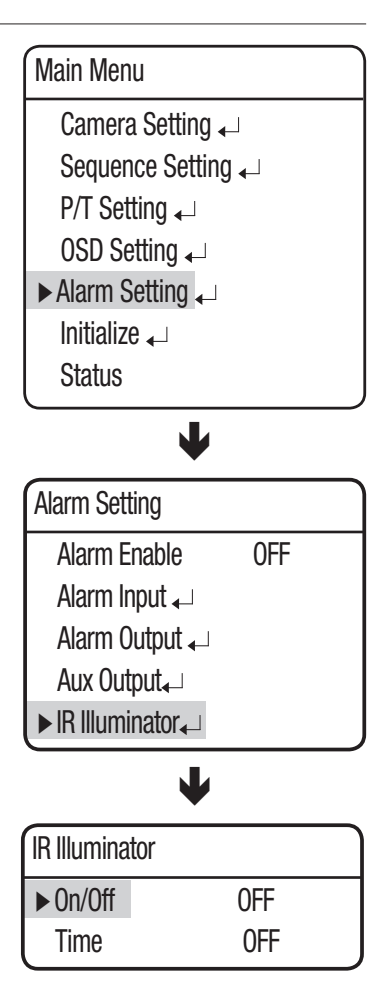

## INITIALIZE

• Power On Reset :

Restarts the camera.

## • Factory Default Set :

Enables resetting the camera to its factory default settings. When the mode is selected, all custom data such as preset locations is deleted from the camera.

Use this function if it is necessary to reset the settings of the camera.

|                    | _ |
|--------------------|---|
| Main Menu          |   |
| Camera Setting 🗸   |   |
| Sequence Setting 🖵 |   |
| P/T Setting ↓      |   |
| OSD Setting 🖵      |   |
| Alarm Setting 🗸    |   |
| ► Initialize ↓     |   |
| Status             |   |

#### • Camera Default Set : (SCU-2370)

This mode can be used if the camera module has been replaced and you want to keep the camera's existing settings for the new module.

To reset the camera, first replace the old module with a new camera module. When the replacement is properly installed, turn on the module, then execute this command.

## Initialize

► Power On Reset ↓ Factory Default Set ↓ Camera Default Set ↓

SETUP

## **STATUS**

Displays the settings and version of the camera.

#### • CAMERA INFO :

Display the model and zoom factor of the connected camera.

#### • CAMERA VER. :

Display the software version of the connected camera.

#### • MOTION VER. :

Main board F/W version

• PROTOCOL:

Protocol settings

#### • CONTROLLER :

Communication mode settings

#### • INNER VER. :

Inner board F/W version

#### • DRIVER VER. :

Display the DSP F/W version of the main board.

Main Menu Camera Setting ~ Sequence Setting ~

- P/T Setting ↓
- OSD Setting 🖵
- Alarm Setting 🖵
- Initialize 🖵
- ► Status

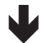

| = SCM2370/NTSC |
|----------------|
| = V2.00_100527 |
| = V1.00_100726 |
| = SAMSUNG-T    |
| = S-9600       |
| = V1.00_100726 |
| = V1.00_100726 |
|                |

# troubleshooting

## TROUBLESHOOTING

If the product does not function properly, please see the below for trouble shooting.

| Problem                             | Problem Cause and Solution                                                                                                    |       |
|-------------------------------------|----------------------------------------------------------------------------------------------------|-------|
| Controllor doop not work            | ► Check if the camera and peripheral devices are properly connected.                                                                                                    | 23    |
| controller does not work.           | ► Verify the setups of ID, protocol, and baud rates.                                                                                                    | 18~21 |
| No picture is displayed on monitor. | Check if power cable is securely connected to the camera and the monitor.<br>Check if the video cable is properly connected. Consult the operation manual<br>of the system controller connected to the camera. | 12~17 |
|                                     | <ul> <li>Check if the iris of the lens is closed.</li> <li>Adjust the menu for the iris of the lens.</li> </ul>                                                                                                | 32    |
|                                     | <ul> <li>Check the camera's fixed shutter speed.</li> <li>Adjust the camera's shutter menu.</li> </ul>                                                                                                    | 32    |
| The picture is too dark/bright.     | <ul> <li>Check the camera's Brightness menu.</li> <li>Adjust the camera's Brightness menu.</li> </ul>                                                                                                    | 32    |
| The monitor displays a white image. | <ul> <li>Check if the iris of the lens is open.</li> <li>Adjust the menu for the iris of the lens.</li> </ul>                                                                                                  | 32    |
| Picture is out of focus.            | Check if the cover or the camera lens is dirty or smudged.<br>If it is, clean the dirt off.                                                                                                    | -     |
|                                     | Verify the distance between the camera and the subject, as well as the<br>subject's surroundings. Camera may have difficulty focusing on a subject<br>against a white background.                              | -     |
|                                     | ► If Auto Focusing is having difficulty focusing on a particular subject, set Focus Mode to Manual and adjust the focus by yourself.                                                                           | 29~30 |
|                                     | <ul> <li>Use the camera's reset menu to restore the camera settings in order to<br/>default.</li> </ul>                                                                                                    | 66    |
|                                     | ► Adjust Sharpness level.                                                                                                    | 39    |
| Digital noise appears in picture.   | ► Check if the video cable is properly connected.                                                                                                    | -     |
|                                     | Make sure that the power cable and video cable do not exceed the recommended maximum lengths.                                                                                                    | 22    |
|                                     | ► Adjust Sharpness level.                                                                                                    | 39    |

| Problem                                                                 | Cause and Solution                                                                                                    | Page  |
|-------------------------------------------------------------------------|----------------------------------------------------------------------------------------------------|-------|
| Picture's colors are not good.                                          | ► Check the White Balance.                                                                                                    | 31    |
|                                                                         | ► Adjust Color Menu in Image Adj.                                                                                                    | 39    |
|                                                                         | <ul> <li>Check if the cover or the camera lens is dirty or smudged.</li> <li>If it is, clean the dirt off.</li> </ul>                                                                                                    | -     |
| The picture is flickering.                                              | Check if the camera is pointing directly at a fluorescent light or sunlight. If so, change the camera's direction to remove the flickering.                                                                                                    | -     |
| Afterimages appear in picture.                                          | ► Check Sens-Up settings.                                                                                                    | 32    |
| Camera switches between color and B&W modes frequently.                 | ► Adjust Duration and Dwell Time in Day & Night menu.                                                                                                    | 38    |
| Pan, tilt, zoom, and/or focus do<br>not work.                           | Check if power cable is securely connected to the camera and the monitor.<br>Check if the video cable is properly connected.<br>Consult the operation manual of the system controller connected to the<br>camera.                                    | 12~17 |
|                                                                         | <ul> <li>Check if Pan Limit and/or Tilt Limit are set.<br/>If so, remove the limit(s).</li> </ul>                                                                                                    | 56    |
|                                                                         | A motor or the lens may be overheated.<br>If so, contact your service personnel or system provider for assistance.                                                                                                    | -     |
| The camera's position differs from the position defined in a preset.    | This phenomenon may happen, since the motors have a margin error of $\pm 0.1^{\circ}$ .                                                                                                    | -     |
| Sequence configuration of the camera does not work.                     | Check if Preset or another operation mode has been set.                                                                                                    | 46~50 |
| Camera suddenly turns on or<br>moves to a preset position by<br>itself. | Check the Auto Run settings.<br>Auto Run puts a camera through a predefined action sequence if the user<br>does not use the Controller to operate the camera for a certain period of time.                                                           | 54    |
| The camera suddenly resets itself while displaying the black screen.    | <ul> <li>Such symptoms may occur if the camera's temperature increases from -20°<br/>or lower to -20° or higher.</li> </ul>                                                                                                    | 6     |
| "Auto Refresh(Wait)" appears and the camera reboots.                    | Such symptoms may occur if the camera's temperature increases from -10°<br>or lower to -10° or higher to prevent the malfunction of motor.                                                                                                    | -     |
| The screen displays "Invalid RTC".                                      | Appears if the clock is not set or the battery is completely discharged. If the warning message appears after setting the clock, please replace the battery with a new one.                                                                          | 62    |
| "Check System Homing Fail[XY]"<br>appears.                              | <ul> <li>The product initialization has been abnormally finished.</li> <li>Check if installation site has enough free space for proper product operation.</li> <li>Do not operate the product by force, turn off and consult your dealer.</li> </ul> | -     |

# troubleshooting

| Problem                                                                                                    | Cause and Solution                                                                                                    | Page |
|----------------------------------------------------------------------------------------------------|----------------------------------------------------------------------------------------------------|------|
| When coaxial communication is not available.                                                                                                    | Make sure that the camera and monitor are installed within the<br>recommended distance.                                                                                                    | -    |
|                                                                                                    | <ul> <li>Use the video amplifier equivalent to coaxitron if the recommended<br/>installation distance is exceeded.</li> </ul>                                                                                                    | -    |
|                                                                                                    | ► Check if the camera's ID dip switch is set to OFF, for all switches.                                                                                                    | -    |
| Check the Power cord's by periods                                                                                                    |                                                                                                    |      |
| <ul> <li>The Power cord's coating has<br/>been damaged.</li> <li>The power cord is hot to touch<br/>when the product is in operation.</li> <li>The power cord gets hot after<br/>being folded or pulled on.</li> </ul> | Continuing to use the product when its power cord is damaged constitutes an electrical and fire hazard. The power plug must be removed from the outlet immediately, and a qualified service personnel or your system provider should be contacted for assistance. | -    |

## **PRODUCT SPECIFICATIONS**

#### <SCU-2370>

|                             | SCU-2370N                                                             | SCU-2370P                |
|-----------------------------|-----------------------------------------------------------------------|--------------------------|
| Video                       |                                                                       |                          |
| Imaging Device              | 1/4" Exview HAD CCD                                                   |                          |
| Total Pixels                | 811(H) x 508(V)                                                       | 795(H) x 596(V)          |
| Effective Pixels            | 768(H) x 494(V)                                                       | 752(H) x 582(V)          |
| Scanning System             | 2:1 Interlace                                                         |                          |
| Synchronization             | Internal / Line Lock                                                  | Internal / Line Lock     |
| Frequency                   | H : 15.734KHz / V : 59.94Hz                                           | H : 15.625KHz / V : 50Hz |
| Horizontal Resolution       | Color : 600 TV lines / B/W : 700 TV lines                             |                          |
| Min. Illumationation        | Color : 0.2Lux @ F1.6, 0.0004 Lux (Sens-up,                           | 512x)                    |
| win. IIIumination           | B/W : 0.02 Lux @ F1.6, 0.00004 Lux ( Sens-u                           | p, 512x )                |
| S/N (Y Signal)              | 52dB (AGC off, Weight on)                                             |                          |
| Video Output                | CVBS : 1.0 Vp-p / 75Ω composite                                       |                          |
| Lens Type                   |                                                                       |                          |
| Focal Length (Zoom Ratio)   | 3.5~129.5mm ( Optical 37x )                                           |                          |
| Max. Aperture Ratio         | 1:1.6 (Wide) ~ 3.9 (Tele)                                             |                          |
| Angular Field of View       | H : 55.5°(Wide) ~ 1.59°(Tele) / V : 42.5°(Wide) ~ 1.19°(Tele)         |                          |
| Min. Object Distance        | 150cm                                                                 |                          |
| Focus Control               | AUTO / MANUAL / ONE-SHOT                                              |                          |
| Zoom Movement Speed         | 2.8 sec                                                               |                          |
| Pan / Tilt                  |                                                                       |                          |
| Pan Range                   | 360° Endless                                                          |                          |
| Pan Speed                   | Preset : 0.1°~120°/sec, Manual : 0.1°/sec ~ 36°/sec (Turbo: 120°/sec) |                          |
| Tilt Range                  | -85° ~ 40°                                                            |                          |
| Tilt Speed                  | Preset : 0.1°~36°/sec, Manual : 0.1°/sec ~ 3                          | 6°/sec                   |
| Preset                      | 255                                                                   |                          |
| Preset Accuracy             | ±0.1°                                                                 |                          |
| Operational                 |                                                                       |                          |
| On Screen Display           | English, Chinese, French, German, Spanish, Italian, Portguese         |                          |
| Camera Title                | Off / On (Displayed 12 characters)                                    |                          |
| Day & Night                 | COLOR / B/W / Auto                                                    |                          |
| Backlight Compensation      | OFF / HLC / BLC                                                       |                          |
| Contrast Enhancement        | SSDR ( Off/On )                                                       |                          |
| Digital Noise Reduction     | SSNR (Off/On )                                                        |                          |
| Digital Image Stabilization | Off / On                                                              |                          |
| Motion Detection            | Off / On                                                              |                          |
| Privacy Masking             | Off / On (8 area)                                                     |                          |
| Sens-up (Frame Integration) | 2x ~ 512x                                                             |                          |
| Gain Control                | OFF / LOW / MEDIUM / HIGH / MANUAL                                    |                          |
| White Balance               | ATW / INDOOR / OUTDOOR / Manual / AWC                                 |                          |

# product specifications

#### <SCU-2370>

|                                     | SCU-2370N                                                                                                    | SCU-2370P                                   |
|-------------------------------------|----------------------------------------------------------------------------------------------------|---------------------------------------------|
| Electronic Shutter Speed            | AUTO(1/60 ~ 1/120,000 sec) / MANUAL / A.FLK                                                                                 | AUTO(1/50 ~ 1/120,000 sec) / MANUAL / A.FLK |
| Digital Zoom                        | Off / On (2x ~ 16x)                                                                                                    |                                             |
| Schedule                            | Day / Time                                                                                                    |                                             |
| IR Illuminator (Optional)           | On/On (1~60 (SEC), 1~60 (MIN))/OFF                                                                                          |                                             |
| Alarm                               | 3 ln 2 Out 1 Aux                                                                                                    |                                             |
| Communication                       | RS-485, Coaxial Control (SPC-300 Compatible)                                                                                |                                             |
| Protocol                            | Coax : Pelco-C (Coaxitron)<br>RS-485: Samsung-T, Samsung-E, Pelco-D, Pelco-P, Panasonic, Vicon, Honeywell, AD, GE,<br>Bosch |                                             |
| Environmental                       |                                                                                                    |                                             |
| Operating Temperature /<br>Humidity | -50°C ~ +55°C (-58°F ~ +122°F) / Less than §                                                                                | 90% RH                                      |
| Ingress Protection                  | IP66                                                                                                    |                                             |
| Electrical                          |                                                                                                    |                                             |
| Input Voltage/Current               | 24VAC±10%                                                                                                    |                                             |
| Power Consumption                   | Max. 40W / Max. 144W (Heater & Fan)                                                                                         |                                             |
| Mechanical                          |                                                                                                    |                                             |
| Color / Material                    | Ivory / Aluminum                                                                                                    |                                             |
| Dimension (WxHxD)                   | 217.3 (W) × 587.5 (H) × 500 (D) mm                                                                                          |                                             |
| Weight                              | 17.5Kg                                                                                                    |                                             |

\* The specification for this product may change without prior notice for product improvement.
#### <SCU-VAC>

|                                     | SCU-VAC                                                                                                    |  |  |
|-------------------------------------|----------------------------------------------------------------------------------------------------|--|--|
| Pan / Tilt                          |                                                                                                    |  |  |
| Pan Range                           | 360° Endless                                                                                                    |  |  |
| Pan Speed                           | Preset : 0.1°~120°/sec, Manual : 0.1°/sec ~ 36°/sec (Turbo: 120°/sec)                                                       |  |  |
| Tilt Range                          | -85° ~ 40°                                                                                                    |  |  |
| Tilt Speed                          | Preset : 0.1°~36°/sec, Manual : 0.1°/sec ~ 36°/sec                                                                          |  |  |
| Preset                              | Max. 255                                                                                                    |  |  |
| Preset Accuracy                     | ±0.1°                                                                                                    |  |  |
| Operational                         |                                                                                                    |  |  |
| Camera ID                           | 1~255                                                                                                    |  |  |
| Motion Detection                    | Off / On                                                                                                    |  |  |
| Protocol                            | Coax : Pelco-C (Coaxitron)<br>RS-485: Samsung-T, Samsung-E, Pelco-D, Pelco-P, Panasonic, Vicon, Honeywell, AD,<br>GE, Bosch |  |  |
| Alarm                               | 3 In, 2 Out                                                                                                    |  |  |
| Aux                                 | 1 Out                                                                                                    |  |  |
| Environmental                       |                                                                                                    |  |  |
| Operating Temperature /<br>Humidity | -50°C ~ +55°C (-58°F ~ +122°F) / Less than 90% RH                                                                           |  |  |
| Ingress Protection                  | IP66                                                                                                    |  |  |
| Electrical                          |                                                                                                    |  |  |
| Input Voltage                       | 24VAC±10%                                                                                                    |  |  |
| Power Consumption                   | Max. 40W / Max. 144W (Heater & Fan )                                                                                        |  |  |
| Mechanical                          |                                                                                                    |  |  |
| Color / Material                    | Ivory / Aluminum                                                                                                    |  |  |
| Dimensions (WxHxD)                  | 217.3(W) × 587.5(H) × 500(D) mm                                                                                             |  |  |
| Weight                              | 17Kg                                                                                                    |  |  |

 $\times$  The specification for this product may change without prior notice for product improvement.

# product specifications

#### <SCU-9080>

|                                  | SCU-9080                                                                                                    |  |  |  |
|----------------------------------|----------------------------------------------------------------------------------------------------|--|--|--|
| Video                            |                                                                                                    |  |  |  |
| Imaging Device                   | 320(H)x240(H) Uncooled VOX Microbolometer                                                                                                    |  |  |  |
| Sensor Pitch                     | 23.5µm                                                                                                    |  |  |  |
| Measured wavelength range        | 8 ~ 14um, LWIR                                                                                                    |  |  |  |
| Video Ratio (Sensor)             | 30fps 25fps                                                                                                    |  |  |  |
| ISOTherm                         | Isolated Temperature Display                                                                                                    |  |  |  |
| Thermal Sensitivity (NETD)       | 80mK @ F1.0                                                                                                    |  |  |  |
| Video Output                     | CVBS : 1.0 Vp-p / 75Ω composite                                                                                                    |  |  |  |
| Lens Type                        |                                                                                                    |  |  |  |
| Focal Length (Zoom Ratio)        | 50mm ( Fixed )                                                                                                    |  |  |  |
| Max. Aperture Ratio              | 1:1.4                                                                                                    |  |  |  |
| Angular Field of View ( H×V )    | 8.6° x 6.5°                                                                                                    |  |  |  |
| Min. Object Distance             | 27M ~∞, Pan focus                                                                                                    |  |  |  |
| IFOV (Instaneous Field of View)  | 0.47mrad                                                                                                    |  |  |  |
| Pan / Tilt                       |                                                                                                    |  |  |  |
| Pan Range                        | 360° Endless                                                                                                    |  |  |  |
| Pan Speed                        | Preset : 0.1°~120°/sec, Manual : 0.1°/sec ~ 36°/sec (Turbo: 120°/sec)                                                                                                    |  |  |  |
| Tilt Range                       | -85° ~ 40°                                                                                                    |  |  |  |
| Tilt Speed                       | Preset : 0.1°~36°/sec, Manual : 0.1°/sec ~ 36°/sec                                                                                                    |  |  |  |
| Preset                           | 255                                                                                                    |  |  |  |
| Preset Accuracy                  | ±0.1°                                                                                                    |  |  |  |
| Operational                      |                                                                                                    |  |  |  |
| On Screen Display                | Main Unit's OSD: English / French / German / Spanish / Italian / Portuguese / Russian<br>Camera OSD: English / Korean / German / Spanish / Italian / Chinese / Russian / Polish / Japanese |  |  |  |
|                                  | /French / Turkish / Czech / Portuguese / Romaniah / Serbiah / Taiwanese / Danish / Swedish / Thai                                                                                          |  |  |  |
| Pseudo Color                     | B/W, W/B, Color1, Color2 selectable                                                                                                    |  |  |  |
| Sharpness                        | 32 Steps Adjustable                                                                                                    |  |  |  |
| Contrast                         | 32 Steps Adjustable                                                                                                    |  |  |  |
| Digital Noise Reduction          | 2D/3D Adaptive DNR ( 4 Step : Low / Medium / High / Off )                                                                                                    |  |  |  |
| Alarm Out                        | 3 In 2 Out 1 Aux                                                                                                    |  |  |  |
| Communication                    | Coaxial Control (SPC-300 Compatible) & RS-485                                                                                                    |  |  |  |
| Protocol                         | Coax : Pelco-C (Coaxitron)<br>RS-485: Samsung-T, Samsung-E, Pelco-D, Pelco-P, Panasonic, Vicon, Honeywell, AD, GE, Bosch                                                                   |  |  |  |
| Environmental                    |                                                                                                    |  |  |  |
| Operating Temperature / Humidity | -50°C ~ +55°C (-58°F ~ +122°F) / Less than 90% RH                                                                                                    |  |  |  |
| Ingress Protection               | IP66                                                                                                    |  |  |  |
| Electrical                       |                                                                                                    |  |  |  |
| Input Voltage/Current            | 24VAC±10%                                                                                                    |  |  |  |
| Power Consumption                | Max. 40W / Max. 144W (Heater & Fan )                                                                                                    |  |  |  |
| Mechanical                       |                                                                                                    |  |  |  |
| Color / Material                 | Ivory / Aluminum                                                                                                    |  |  |  |
| Dimension (WxHxD)                | 217.3 (W) × 587.5 (H) × 500 (D) mm                                                                                                    |  |  |  |
| Weight                           | 17.5Kg                                                                                                    |  |  |  |

\* The specification for this product may change without prior notice for product improvement.

74\_ product specifications

### EXTERNAL DIMENSIONS (SCU-2370/VAC/9080)

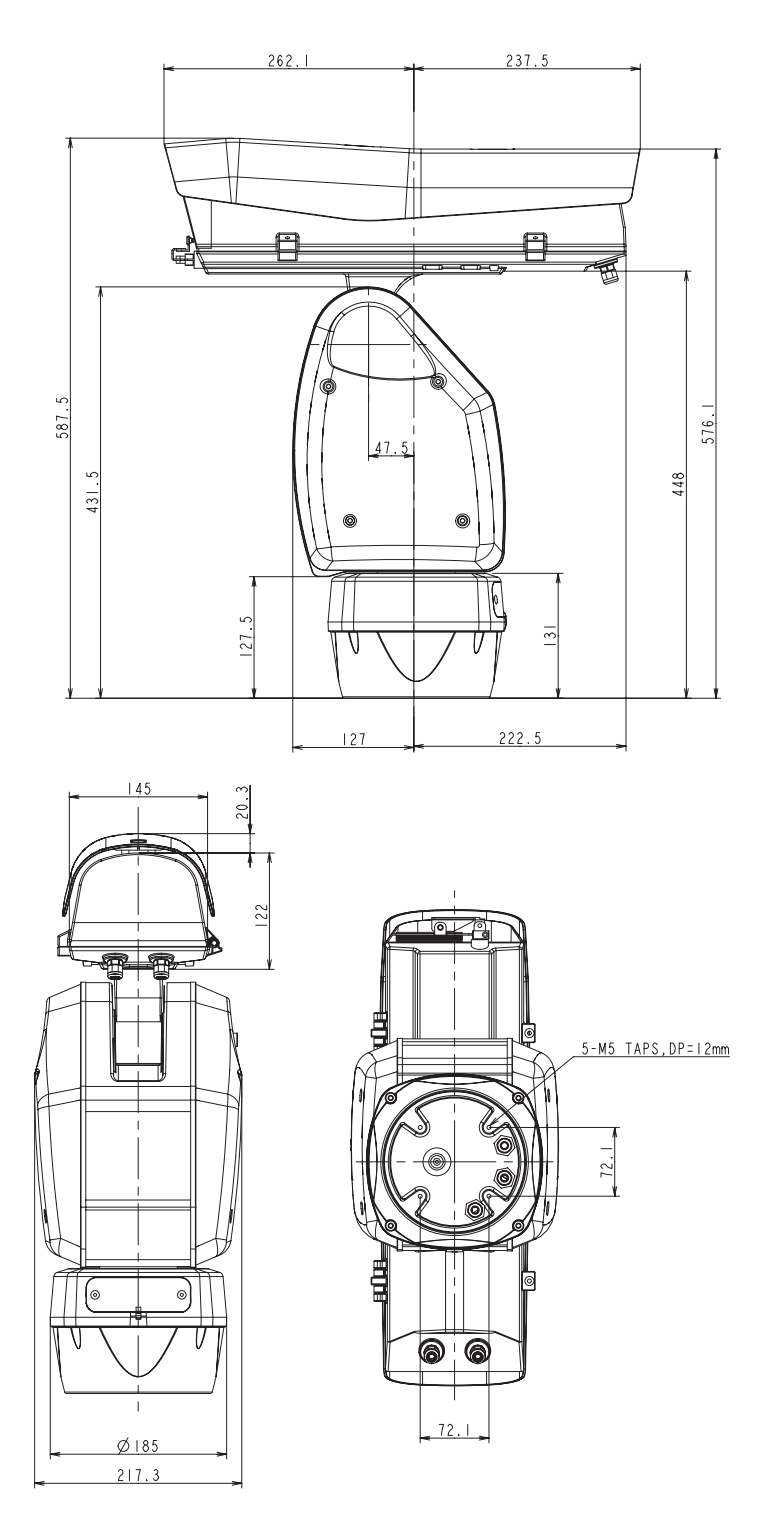

## product specifications

#### INTERNAL DIMENSIONS (SCU-2370/VAC/9080)

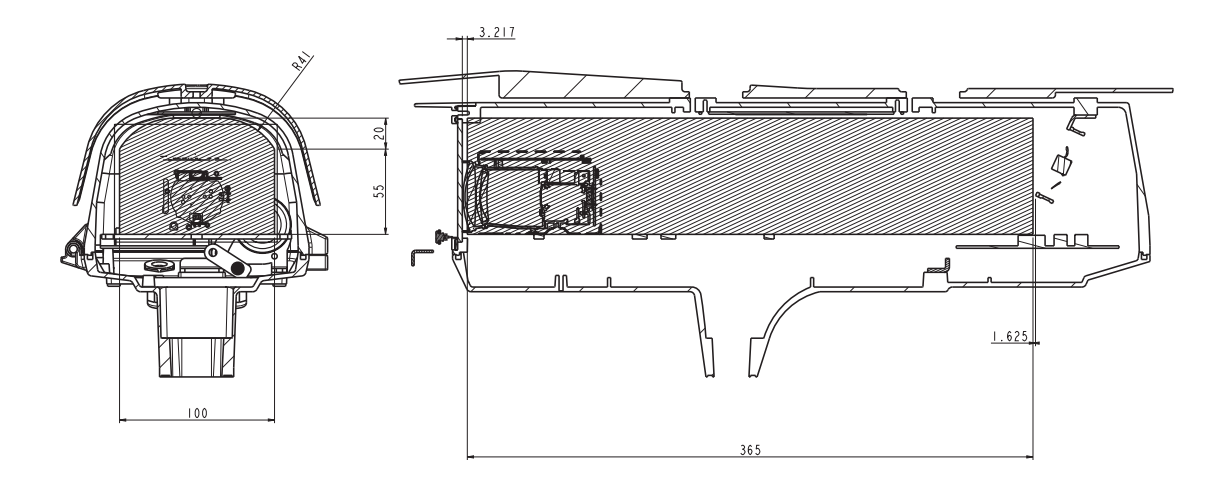

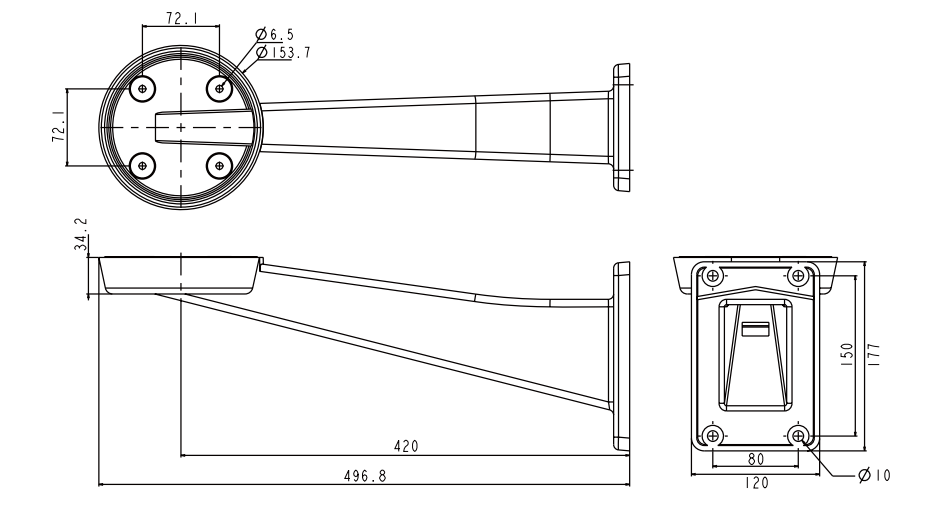

Pedestal Mount

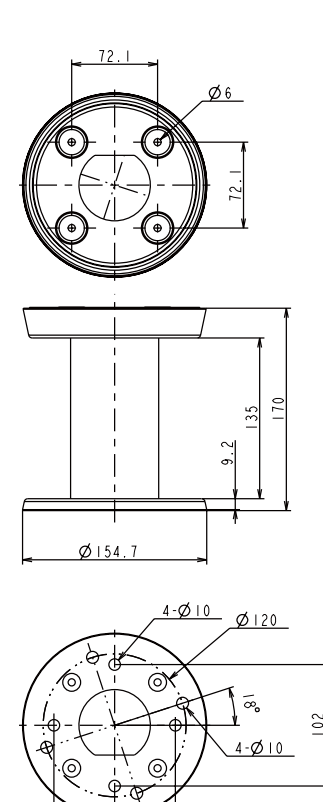

102

## **DECLARATION OF CONFORMITY**

| Application of Council Directive(s) | 2004/108/EC                    |
|-------------------------------------|--------------------------------|
| Manufacturer's Name                 | SAMSUNG TECHWIN CO., LTD       |
| Manufacturer's Address              | SAMSUNG TECHWIN CO., LTD       |
|                                     | 42, SUNGJU-DONG CHANGWON-CITY, |
|                                     | KYUNGNAM, KOREA, 641–716       |
| Equipment Type/Environment          | Positioning System             |
| Model Name                          | SCU-2370/VAC/9080              |
| Conformance to                      | EN 55022 : 2006                |
|                                     | EN 50130-4 : 2003              |
|                                     |                                |

We, the undersigned, hereby declare that the equipment specified above conforms to the above Directive(s).

| Manufacturer | SAMSUNG TECHWIN CO., LTD | Legal Representative in Europe |
|--------------|--------------------------|--------------------------------|
| Signature    | 13 Guy                   | Signature                      |
| Full Name    | BONJENG GU               | Full Name                      |
| Position     | QUALITY CONTROL MANAGER  | Position                       |
| Place        | CHANGWON, KOREA          | Place                          |

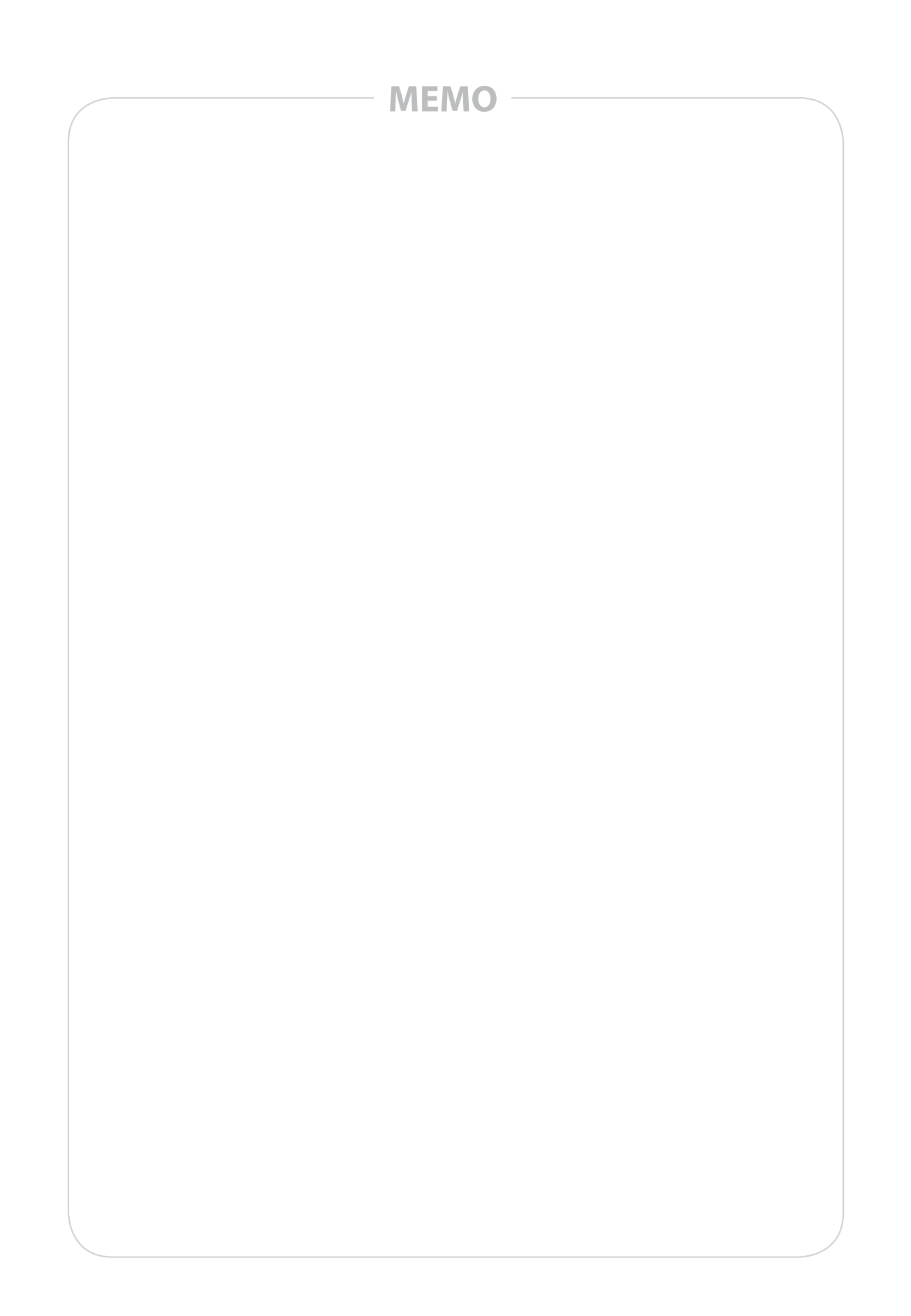

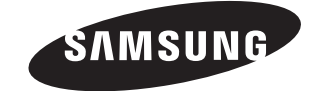